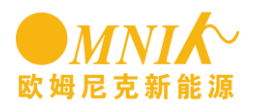

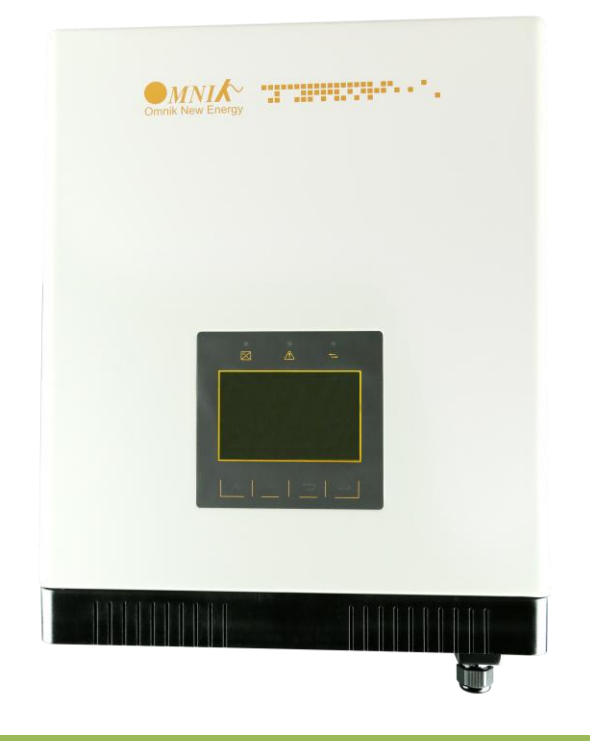

# **User Manual**

-Installation -Operation

Omniksol-5k-TL2-3P Omniksol-6k-TL2 Omniksol-8k-TL2 Omniksol-9k-TL2 Omniksol-10k-TL2

Omnik New Enety Co.,Ltd.

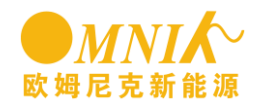

# Catalog

| Catalo | og 2                                 |
|--------|--------------------------------------|
| 1. N   | lotes on this manual                 |
| 1.1    | General notes 4                      |
| 1.2    | Symbols Used 4                       |
| 1.3    | Target Group5                        |
| 2. P   | reparation6                          |
| 2.1    | Safety Instructions 6                |
| 2.2    | Explanations of Symbols on Inverter7 |
| 3. P   | Product Information                  |
| 3.1    | Overview                             |
| 3.2    | Major Characteristics10              |
| 3.3    | Technical Data11                     |
| 4. P   | acking checklist15                   |
| 4.1    | Assembly parts15                     |
| 4.2    | Product Appearance16                 |
| 4.3    | Product Identification17             |
| Furt   | her Information17                    |
| 5. Ir  | nstallation17                        |
| 5.1    | Safety17                             |
| 5.2    | Mounting Instructions                |
| 5.3    | Safety Clearance                     |
| 5.4    | Mounting Procedure                   |
| 5.5    | Safety lock                          |
| 6.1    | Safety24                             |
| 6.2    | AC Side Connection25                 |
| 6.3    | DC Side Connection                   |
| 6.4    | Communication and Monitoring Device  |
| 7. D   | Display and Operation                |
| 7.1    | LCD Panel                            |
| 7.2    | Indicator                            |

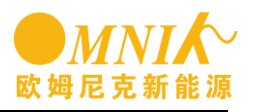

| 7.3 | 3   | Button               | 34 |
|-----|-----|----------------------|----|
| 7.4 | 4   | Display              | 35 |
| 7.4 | 4.1 | Fixed display area   | 35 |
| 7.4 | 4.2 | Menu display area    | 36 |
| 7.  | 5   | Ground               | 53 |
| 7.  | 6   | State Information    | 54 |
| 8.  | Мс  | onitoring system     | 56 |
| 9.  | Re  | cycling and Disposal | 57 |
| 10. | Tro | publeshooting        | 58 |
| 11. | Wa  | arranty              | 59 |
| 12. | Ab  | breviation           | 60 |
| 13. | Со  | ntact                | 61 |

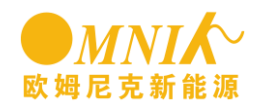

# 1. Notes on this manual

### 1.1 General notes

The main purpose of this User's Manual is to provide instructions and detailed procedures for installing, operating, maintaining, and troubleshooting the following three types of Omnik New Energy-Solar Inverters:

- Omniksol-5k-TL2-3P
- Omniksol-6k-TL2
- Omniksol-8k-TL2
- Omniksol-9k-TL2
- Omniksol-10k-TL2

Please keep this user manual all time available in case of emergency.

### 1.2 Symbols Used

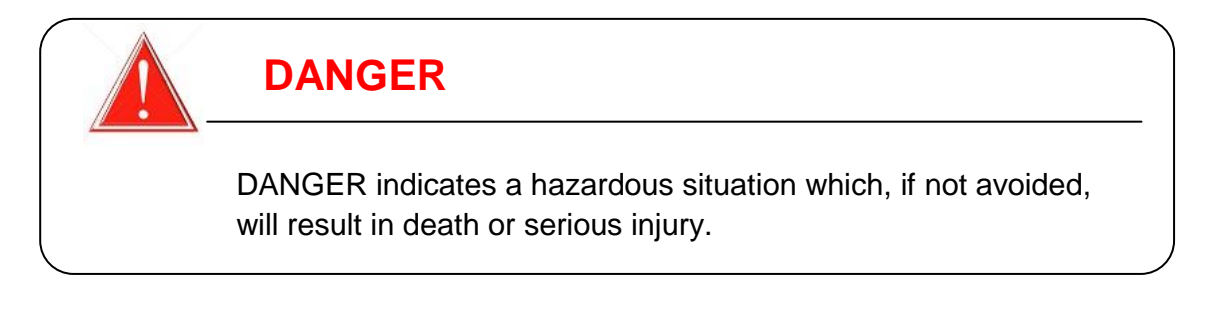

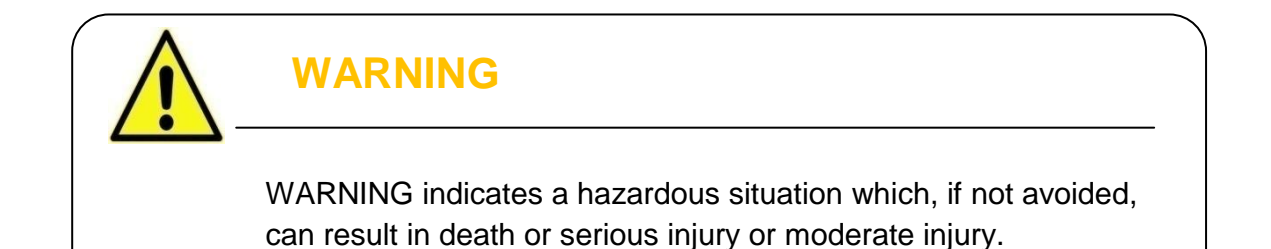

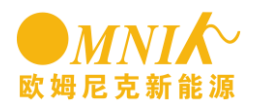

### CAUTION

CAUTION indicates a hazardous condition which, if not avoided, can result in minor or moderate injury. or moderate injury.

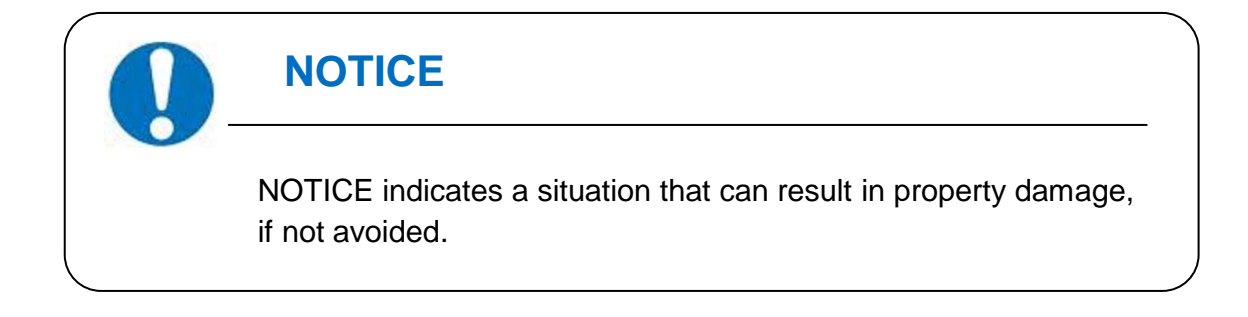

### 1.3 Target Group

• Chapter 1,2,3,4,7,8,9,10 and Chapter 11 are intended for anyone who is intended to use Omnik Grid Tie Solar Inverter. Before any further action, the operators must first read all safety regulations and be aware of the potential danger to operate high-voltage devices. Operators must also have a complete understanding of this device's features and functions.

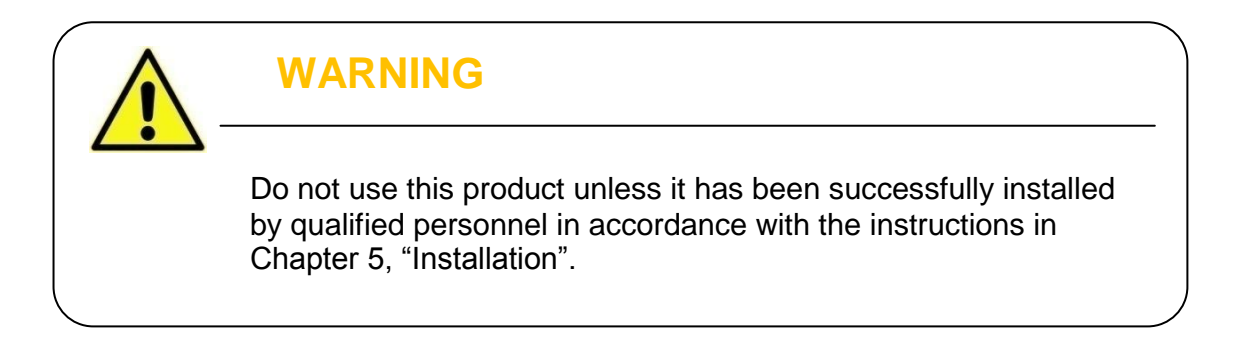

• Chapter 5 and Chapter 6 are only for qualified personnel who are intended to install or uninstall the Omnik Grid Tie Solar Inverter.

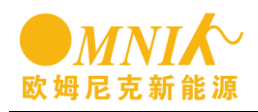

### NOTICE

Hereby qualified personnel means he/she has the valid license from the local authority in:

• Installing electrical equipment and PV power systems (up to 1000 V).

- Applying all applicable installation codes.
- Analyzing and reducing the hazards involved in performing electrical work.
- Selecting and using Personal Protective Equipment (PPE).

# 2. Preparation

2.1 Safety Instructions

|           | DANGER                                                                                                    |
|-----------|----------------------------------------------------------------------------------------------------|
| / <b></b> | DANGER due to electrical shock and high voltage                                                                                              |
|           | <b>DO NOT</b> touch the operating component of the inverter, it might result in burning or death.                                            |
|           | <b>TO</b> prevent risk of electric shock during installation and maintenance, please make sure that all AC and DC terminals are plugged out. |
|           | <b>DO NOT</b> stay close to the instruments while there is severe weather conditions including storm, lighting etc.                          |

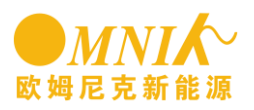

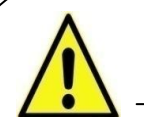

### WARNING

The installation, service, recycling and disposal of the inverters must be performed by qualified personnel only in compliance with national and local standards and regulations. Please contact your dealer to get the information of authorized repair facility for any maintenance or repairmen.

Any unauthorized actions including modification of product functionality of any form will affect the validation of warranty service; Omnik may deny the obligation of warranty service accordingly.

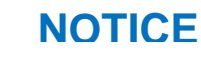

#### **Public utility only**

The PV inverter designed to feed AC power directly into the public utility power grid, do not connect AC output of the device to any private AC equipment.

### CAUTION

The PV inverter will become hot during operation; please don't touch the heat sink or peripheral surface during or shortly after operation.

Risk of damage due to improper modifications.

Never modify or manipulate the inverter or other components of the system.

### 2.2 Explanations of Symbols on Inverter

标识

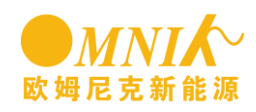

| A                                                                                                    | <b>Dangerous electrical voltage</b><br>This device is directly connected to public grid, thus all work to the<br>inverter shall only be carried out by qualified personnel.                                                        |
|----------------------------------------------------------------------------------------------------|----------------------------------------------------------------------------------------------------|
|                                                                                                    | <b>DANGER to life due to high electrical voltage!</b><br>There might be residual currents in inverter because of large capacitors. Wait <b>10 MINUTES</b> before you remove the front lid.                                         |
|                                                                                                    | <b>NOTICE, danger!</b><br>This device directly connected with electricity generators and public grid.                                                                                                    |
|                                                                                                    | <b>Danger of hot surface</b><br>The components inside the inverter will release a log of heat during<br>operation, DO NOT touch aluminum housing during operating.                                                                 |
|                                                                                                    | <b>An error has occurred</b><br>Please go to Chapter 10 "Trouble Shooting" to remedy the error.                                                                                                    |
| 図                                                                                                    | This device SHALL NOT be disposed of in residential waste<br>Please go to Chapter 9 "Recycling and Disposal" for proper<br>treatments.                                                                                             |
| X                                                                                                    | <b>Without Transformer</b><br>This inverter does not use transformer for the isolation function.                                                                                                    |
| SAA                                                                                                    | Standards Association of Australian<br>The inverter complies with the requirement of the AS4777.                                                                                                    |
| CE                                                                                                    | <b>CE Mark</b><br>Equipment with the CE mark fulfils the basic requirements of the<br>Guideline Governing Low-Voltage and Electromagnetic Compatibility.                                                                           |
| Cac                                                                                                    | <b>CQC</b><br>The inverter complies with the requirement                                                                                                    |
| ATTENTION! Any illegal tempering activity<br>to electronic or mechanic<br>components (perforations,<br>modifications, etc) will affect<br>the validation of the factory<br>guaranty. | No unauthorized perforations or modifications<br>Any unauthorized perforations or modifications are strictly forbidden,<br>if any defect or damage (device/person) is occurred, Omnik shall not<br>take any responsibility for it. |

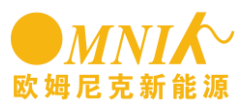

# 3. Product Information

### 3.1 Overview

• Industrial Layout

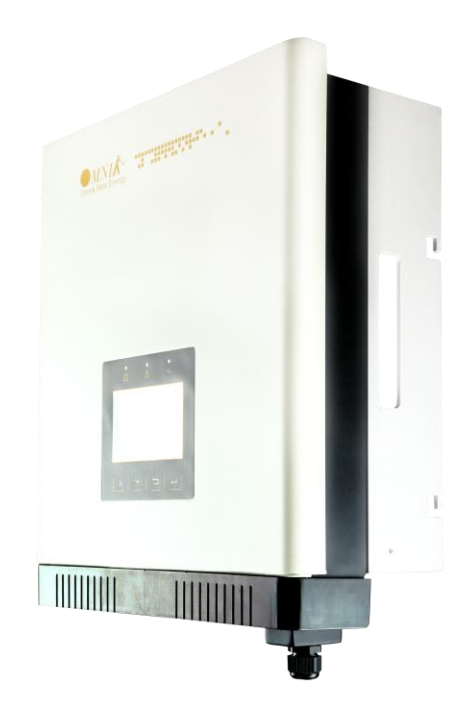

• Effective Shield For DC/AC/Communication Connections

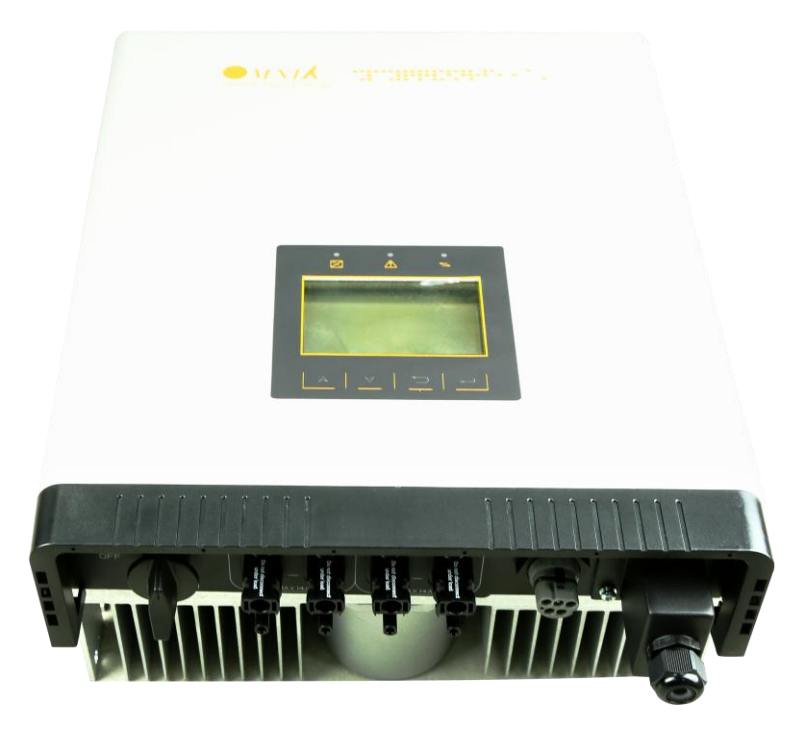

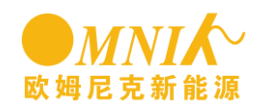

### 3.2 Major Characteristics

Omnik inverter has following characteristics which make Omnik inverter "High Efficiency, High Reliability, High Cost Effective Ratio"

- Wide DC input voltage and current ranges, enables more PV panels connected.
- Wide MPP voltage range ensure high yield under various weather conditions.
- High MPP tracking accuracy, ensure the minimum power loses during converting.
- Complete set of protection methods.

Also, following protection methods are integrated in Omnik inverter:

- Internal overvoltage
- DC insulation monitoring
- Ground fault protection
- Grid monitoring
- Ground fault current monitoring
- DC current monitoring
- Integrated DC switch (Optional)

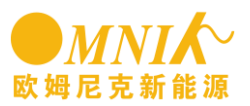

## 3.3 Technical Data

| Туре                                        | Omniksol-5k-TL2-3P                                       | Omniksol-6k-TL2                                          | Omniksol-8k-TL2                                          |
|---------------------------------------------|----------------------------------------------------------|----------------------------------------------------------|----------------------------------------------------------|
|                                             |                                                          |                                                          |                                                          |
| Input (DC)                                  |                                                          |                                                          |                                                          |
| Max. PV Power                               | 5150W                                                    | 6150W                                                    | 8200W                                                    |
| Max DC Voltage                              | 1000V                                                    | 1000V                                                    | 1000V                                                    |
| Nominal DC Voltage                          | 640V                                                     | 640V                                                     | 640V                                                     |
| Operating MPPT Voltage<br>Range             | 150-800V                                                 | 150-800V                                                 | 150-800V                                                 |
| MPP voltage range at full<br>load           | 260-800V                                                 | 280-800V                                                 | 360-800V                                                 |
| Start up DC Voltage                         | 250V                                                     | 250V                                                     | 250V                                                     |
| Turn off DC Voltage                         | 150V                                                     | 150V                                                     | 150V                                                     |
| Max. DC Current (A/B)                       | 11A/11A                                                  | 11A/11A                                                  | 14A/14A                                                  |
| Max. Short Circuit Current<br>for each MPPT | 16A/16A                                                  | 16A/16A                                                  | 20A/20A                                                  |
| Number of MPP trackers                      | 2                                                        | 2                                                        | 2                                                        |
| maximum input power of<br>each MPPT         | 5150W*                                                   | 4000W                                                    | 5000W                                                    |
| Number of DC Connection                     | A:2/B:2                                                  | A:2/B:2                                                  | A:2/B:2                                                  |
| DC Connection Type                          | MC4 connector                                            | MC4 connector                                            | MC4 connector                                            |
| Output (AC)                                 |                                                          |                                                          |                                                          |
| Max. AC Apparent Power                      | 5000VA                                                   | 6000VA                                                   | 8000VA                                                   |
| Nominal AC Power                            | 5000W                                                    | 6000W                                                    | 8000W                                                    |
| Nominal AC Voltage                          | 3/N/PE; 220/380V<br>3/N/PE; 230/400V<br>3/N/PE; 240/415V | 3/N/PE; 220/380V<br>3/N/PE; 230/400V<br>3/N/PE; 240/415V | 3/N/PE; 220/380V<br>3/N/PE; 230/400V<br>3/N/PE; 240/415V |
| Nominal Grid Frequency                      | 50Hz/60Hz                                                | 50Hz/60Hz                                                | 50Hz/60Hz                                                |
| Max. AC Current                             | 8.8A                                                     | 10.7A                                                    | 13.6A                                                    |
| Grid Voltage Range*                         | 185-276V                                                 | 185-276V                                                 | 185-276V                                                 |
| Grid Frequency Range*                       | 45-55Hz/55-65Hz                                          | 45-55Hz/55-65Hz                                          | 45-55Hz/55-65Hz                                          |
| Power Factor                                | 0.8 capacitive0.8<br>inductive                           | 0.8 capacitive0.8<br>inductive                           | 0.8 capacitive0.8<br>inductive                           |
| Total Harmonic Distortion<br>(THD)          | <2%                                                      | <2%                                                      | <2%                                                      |
| Feed in Starting Power                      | 30W                                                      | 30W                                                      | 30W                                                      |
| Night time Power<br>Consumption             | <1W                                                      | <1W                                                      | <1W                                                      |
| Standby Consumption                         | <10W                                                     | <10W                                                     | <10W                                                     |
| AC Connection Type                          | Plug-in connector                                        | Plug-in connector                                        | Plug-in connector                                        |
| Efficiency                                  |                                                          |                                                          |                                                          |
| Max. Efficiency                             | 98.2%                                                    | 98.2%                                                    | 98.2%                                                    |
| Euro Efficiency                             | 97.2%                                                    | 97.4%                                                    | 97.5%                                                    |
| MPPT Efficiency                             | 99.9%                                                    | 99.9%                                                    | 99.9%                                                    |

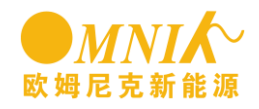

| Туре                                       | Omniksol-5k-TL2-3P                                                                     | Omniksol-6k-TL2                | Omniksol-8k-TL2 |
|--------------------------------------------|----------------------------------------------------------------------------------------|--------------------------------|-----------------|
|                                            |                                                                                        |                                |                 |
| Safety and Protection                      |                                                                                        |                                |                 |
| DC Insulation Monitoring                   | Yes                                                                                    |                                |                 |
| DC Switch                                  |                                                                                        | Optional                       |                 |
| Residual Current Monitoring<br>Unit (RCMU) |                                                                                        | Integrated                     |                 |
| Gril monitoring and<br>Protection          |                                                                                        | Optional                       |                 |
| Grid Monitoring with Anti-<br>islanding    |                                                                                        | Yes                            |                 |
| Protection Class                           |                                                                                        | I (According to IEC 62103)     |                 |
| Overvoltage Category                       | PV II /                                                                                | Mains III (According to IEC 62 | 109-1)          |
| Reference Standard                         |                                                                                        |                                |                 |
| Safety Standard                            |                                                                                        | EN 62109, AS/NZS 3100          |                 |
| EMC Standard                               | EN 61000-6-1, EN 61000-6-2, EN 61000-6-3, EN 61000-6-4, EN 61000-3-2, EN 61000-<br>3-3 |                                |                 |
| Grid Standard                              | VDE-AR-N4105, VDE-0126-1-1, G83/1, EN 50438, RD1699, CEI 0-21, AS4777,<br>C10/C11      |                                |                 |
| Physical Structure                         |                                                                                        |                                |                 |
| Dimensions (WxHxD)                         | 352x421x172.5mm                                                                        |                                |                 |
| Weight                                     |                                                                                        | 22kg                           |                 |
| Environmental Protection<br>Rating         |                                                                                        | P 65 (According to IEC 60529   | )               |
| Cooling Concept                            | Fan cooling                                                                            |                                |                 |
| Mounting Information                       |                                                                                        | Wall bracket                   |                 |
| General Data                               |                                                                                        |                                |                 |
| Operating Temperature<br>Range             | -20                                                                                    | °C to +60°C(derating above 4   | 5°C)            |
| Relative Humidity                          | 0% to 98%, no condensation                                                             |                                |                 |
| Max. Altitude (above sea level)            | 2000m                                                                                  |                                |                 |
| Noise Level                                | <45dB                                                                                  |                                |                 |
| Isolation Type                             | Transformerless                                                                        |                                |                 |
| Display                                    |                                                                                        | TFT Graphic Display            |                 |
| Data Communication<br>Interfaces           | RS485(WiFi, GPRS optional)                                                             |                                |                 |
| Computer Communication                     | RS232 (USB)                                                                            |                                |                 |
| Standard Warranty                          |                                                                                        | 5 Years (5~25 years optional)  |                 |

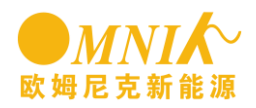

| type                                        | Omniksol-9k-TL2                                          | Omniksol-10k-TL2                                         |
|---------------------------------------------|----------------------------------------------------------|----------------------------------------------------------|
|                                             |                                                          |                                                          |
| Input (DC)                                  |                                                          |                                                          |
| Max. PV Power                               | 9000W                                                    | 10000W                                                   |
| Max DC Voltage                              | 1000V                                                    | 1000V                                                    |
| Nominal DC Voltage                          | 640V                                                     | 640V                                                     |
| Operating MPPT Voltage Range                | 150-800V                                                 | 150-800V                                                 |
| MPP voltage range at full load              | 380-800V                                                 | 380-800V                                                 |
| Start up DC Voltage                         | 250V                                                     | 250V                                                     |
| Turn off DC Voltage                         | 150V                                                     | 150V                                                     |
| Max. DC Current (A/B)                       | 14A/14A                                                  | 14A/14A                                                  |
| Max. Short Circuit Current for<br>each MPPT | 20A/20A                                                  | 20A/20A                                                  |
| Number of MPP trackers                      | 2                                                        | 2                                                        |
| maximum input power of Each<br>MPPT         | 5000W                                                    | 5000W                                                    |
| Number of MPP trackers                      | A:2/B:2                                                  | A:2/B:2                                                  |
| DC Connection Type                          | MC4 connector                                            | MC4 connector                                            |
| Output (AC)                                 |                                                          |                                                          |
| Max. AC Apparent Power                      | 8100VA                                                   | 8200VA                                                   |
| Nominal AC Power                            | 8100W                                                    | 8200W                                                    |
| Nominal AC Voltage                          | 3/N/PE; 220/380V<br>3/N/PE; 230/400V<br>3/N/PE; 240/415V | 3/N/PE; 220/380V<br>3/N/PE; 230/400V<br>3/N/PE; 240/415V |
| Nominal Grid Frequency                      | 50Hz/60Hz                                                | 50Hz/60Hz                                                |
| Max. AC Current                             | 13.8A                                                    | 13.9A                                                    |
| Grid Voltage Range*                         | 185-276V                                                 | 185-276V                                                 |
| Grid Frequency Range*                       | 45-55Hz/55-65Hz                                          | 45-55Hz/55-65Hz                                          |
| Power Factor                                | 0.8 capacitive0.8 inductive                              | 0.8 capacitive0.8 inductive                              |
| Total Harmonic Distortion (THD)             | <2%                                                      | <2%                                                      |
| Feed in Starting Power                      | 30W                                                      | 30W                                                      |
| Night time Power Consumption                | <1W                                                      | <1W                                                      |
| Standby Consumption                         | <10W                                                     | <10W                                                     |
| AC Connection Type                          | Plug-in connector                                        | Plug-in connector                                        |
| Efficiency                                  |                                                          |                                                          |
| Max. Efficiency                             | 98.2%                                                    | 98.2%                                                    |
| Euro Efficiency                             | 97.5%                                                    | 97.5%                                                    |
| MPPT Efficiency                             | 99.9%                                                    | 99.9%                                                    |

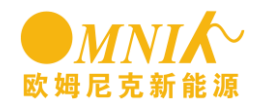

| Туре                                       | Omniksol-9k-TL2                                                                   | Omniksol-10k-TL2                                     |  |
|--------------------------------------------|-----------------------------------------------------------------------------------|------------------------------------------------------|--|
|                                            |                                                                                   |                                                      |  |
| Safety and Protection                      |                                                                                   |                                                      |  |
| DC Insulation Monitoring                   |                                                                                   | Yes                                                  |  |
| DC Switch                                  | (                                                                                 | Optional                                             |  |
| Residual Current Monitoring<br>Unit (RCMU) | Ir                                                                                | itegrated                                            |  |
| Grid monitoring and protection             |                                                                                   | Optional                                             |  |
| Electrical fuse protection                 |                                                                                   | Yes                                                  |  |
| Protection Class                           | I (Accordi                                                                        | ng to IEC 62103)                                     |  |
| Overvoltage Category                       | PV II / Mains III (A                                                              | ccording to IEC 62109-1)                             |  |
| Reference Standard                         |                                                                                   |                                                      |  |
| Safety Standard                            | EN 6210                                                                           | 9, AS/NZS 3100                                       |  |
| EMC Standard                               | EN 61000-6-1, EN 61000-6-2, EN 6 <sup>4</sup><br>6                                | 1000-6-3, EN 61000-6-4, EN 61000-3-2, EN<br>1000-3-3 |  |
| Grid Standard                              | VDE-AR-N4105, VDE-0126-1-1, G83/1, EN 50438, RD1699, CEI 0-21, AS4777,<br>C10/C11 |                                                      |  |
| Physical Structure                         |                                                                                   |                                                      |  |
| Dimensions (WxHxD)                         | 352x4                                                                             | 21x172.5mm                                           |  |
| Weight                                     |                                                                                   | 22kg                                                 |  |
| Environmental Protection Rating            | IP 65 (Acc                                                                        | ording IEC 60529)                                    |  |
| Cooling Concept                            | Fa                                                                                | an cooling                                           |  |
| Mounting Information                       | Wa                                                                                | all bracket                                          |  |
| General Data                               |                                                                                   |                                                      |  |
| Operating Temperature Range                | -20°C to +                                                                        | 60°C(above 45℃)                                      |  |
| Relative Humidity                          | 0% to 98%                                                                         | , no condensation                                    |  |
| Max. Altitude (above sea level)            | 2000m                                                                             |                                                      |  |
| Noise Level                                | <45dB                                                                             |                                                      |  |
| Isolation Type                             |                                                                                   | 无变压器                                                 |  |
| Display                                    | TF                                                                                | <b>「</b> 图形显示                                        |  |
| Data Communication Interfaces              | RS485(W                                                                           | /iFi, GPRS 可选)                                       |  |
| Computer Communication                     | RS                                                                                | 232 (USB)                                            |  |
| Standard Warranty                          | 5年(1                                                                              | 可选 5~25 年)                                           |  |

\* 1 Mppt can reach rated Power for Omniksol-5k-TL2-3P
\*\*The AC voltage and frequency range depend on countries

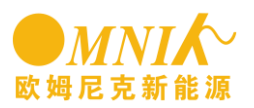

# 4. Packing checklist

### 4.1 Assembly parts

After you receive the Omnik inverter, please check if there is any damage on the carton, and then check the inside completeness for any visible external damage on the inverter or any accessories. Contact your dealer if anything is damaged or missing.

| A                                                                                                    | В | С | D |
|----------------------------------------------------------------------------------------------------|---|---|---|
| The second second second second second second second second second second second second second second second se |   |   |   |
| E                                                                                                    | F | G | Н |
|                                                                                                    |   |   |   |
| I                                                                                                    | J |   |   |

| Object | Quantity | Description           |
|--------|----------|-----------------------|
| A      | 1        | Omnik inverter        |
| В      | 1        | Wall mounting bracket |
| С      | 1        | user manual           |
| D      | 4        | Screw(ST6x50)         |
| E      | 4        | Expansion tube        |
| F      | 1        | AC connector          |
| G      | 4        | DC connector          |
| Н      | 1        | Screw (M4)            |
| I      | 1        | Ground terminal       |

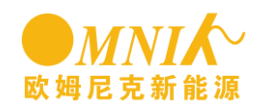

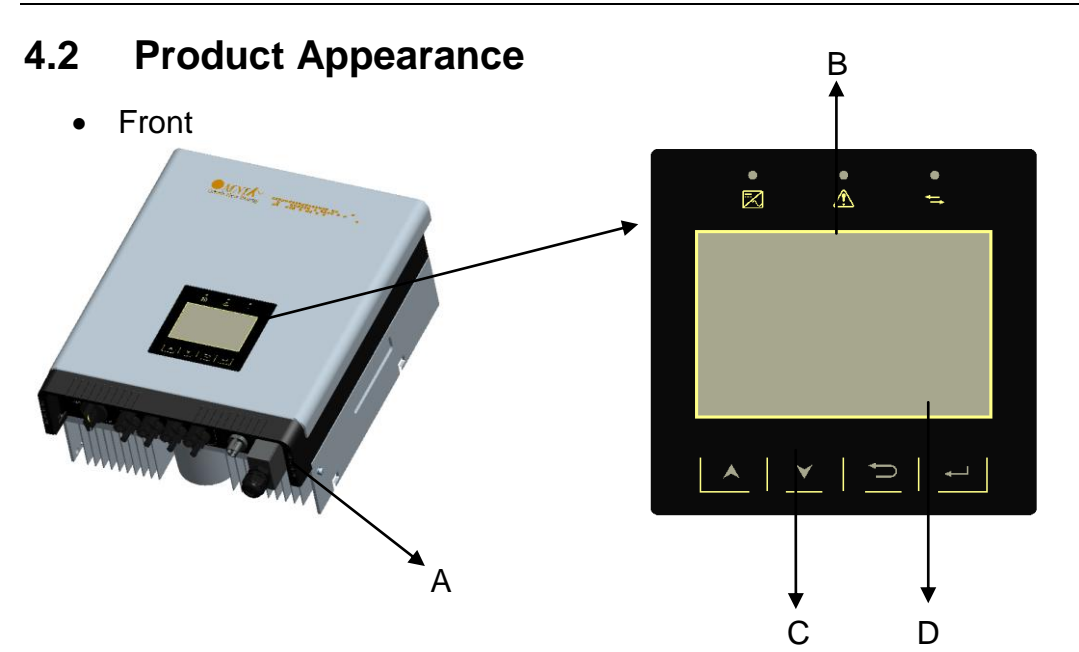

| Object | Description           |
|--------|-----------------------|
| A      | Removable front cover |
| В      | LED Light (Three)     |
| С      | Functional key (Four) |
| D      | LCD Display           |

• Bottom

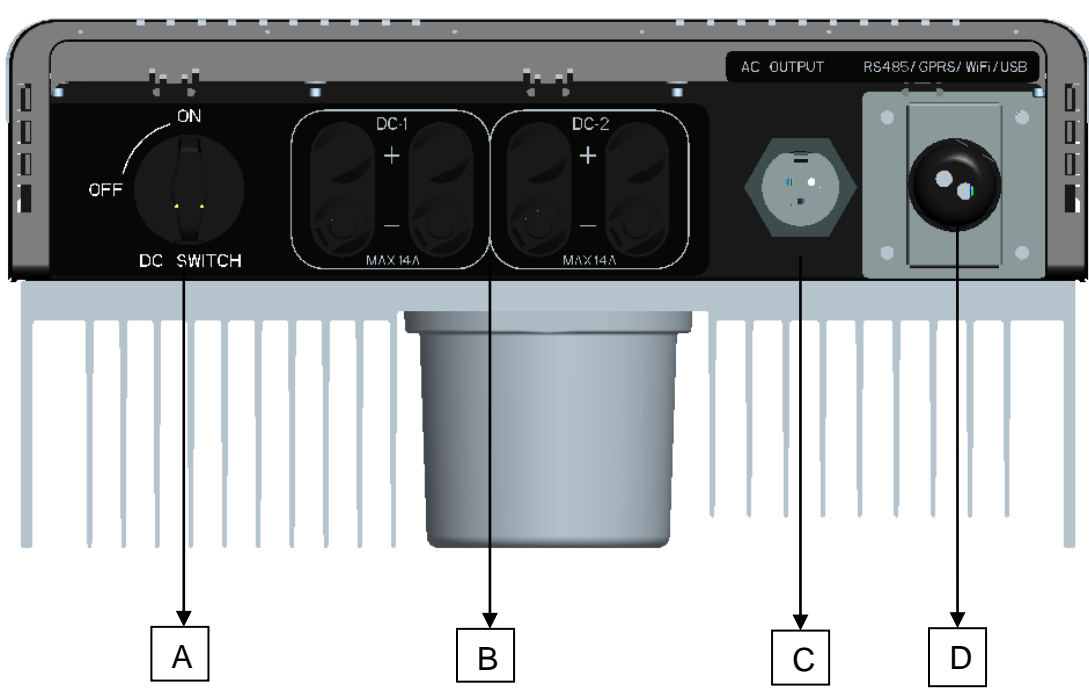

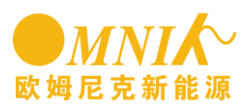

| Object | Description                                  |
|--------|----------------------------------------------|
| A      | DC switch(Option)                            |
| В      | Plug connectors for DC input.                |
| С      | AC output terminals(connect to grid)         |
| D      | Communication interface(RS485/GPRS/WiFi/USB) |

### 4.3 **Product Identification**

You can identify the inverter by the side nameplate. Information such as serial number (SN.), type of the inverter, as well as inverter specifications are specified on the side name plate. The name plate is on the middle part of the right side of the inverter housing. And the following figure is the side name plate example as on **Omniksol-5k-TL2-3P**.

|              | Pmax:                                                                                                    | 5150W    | _      | Pnom:    | 5      | W000       |        |
|--------------|----------------------------------------------------------------------------------------------------|----------|--------|----------|--------|------------|--------|
|              | Vmax:                                                                                                    | 1000V    |        | Smax:    | 5      | 5000VA     |        |
| Input        | Vnom:                                                                                                    | 640V 🎞   | Output | Vnom:    | 3/N/P  | E,230/400V | $\sim$ |
|              | VMPPT:                                                                                                    | 260-800V |        | Imax:    |        | 8.8A       |        |
|              | Isc:                                                                                                    | 16A/16A  |        | fnom:    |        | 50/60Hz    |        |
|              | -25℃ to +60℃                                                                                                    |          |        | Power fa | actor: | 0.90i0.9   | 0c     |
| $\mathbb{X}$ | IP 65,outdoor<br>Overvoltage category: III [Mains], II [PV]<br>VDE0126-1-1, VDE-AR-N 4105, G59/2, AS4777.2/.3,<br>RD1699,C10/11,EN50438 |          |        |          |        |            |        |
| $\sim$       |                                                                                                    |          |        |          |        |            |        |

### **Further Information**

If you have any further questions concerning the type of accessories or installation, please check our website <u>www.omnik-solar.com</u> or contact our service hotline.

### 5. Installation

5.1 Safety

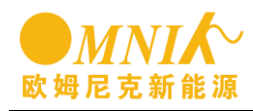

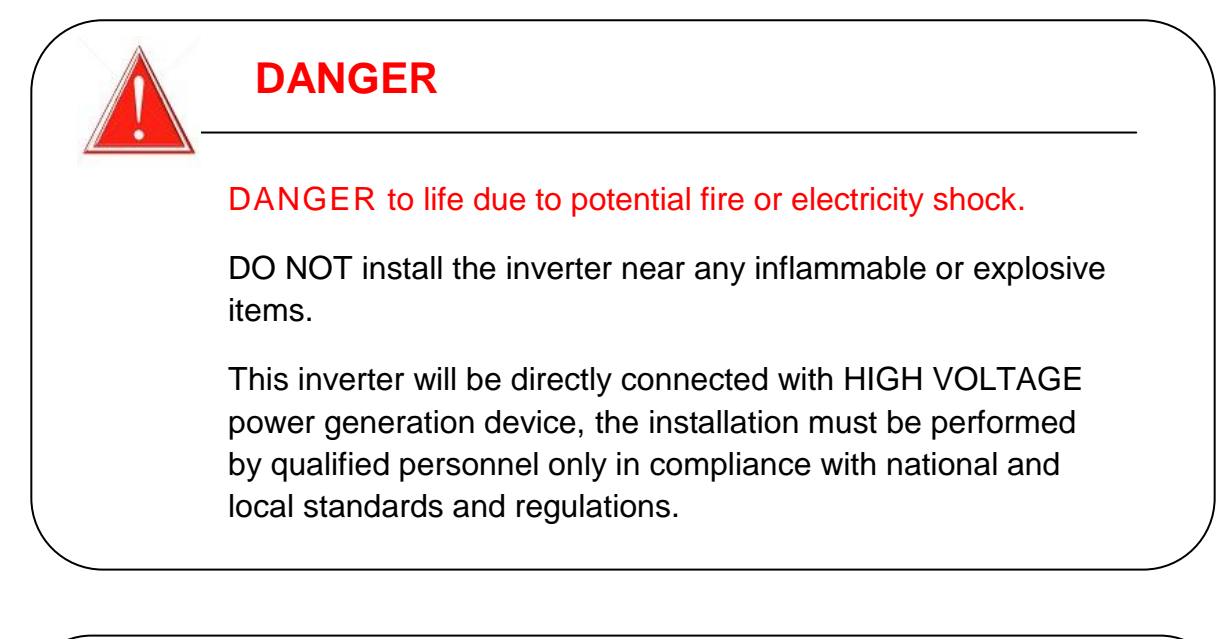

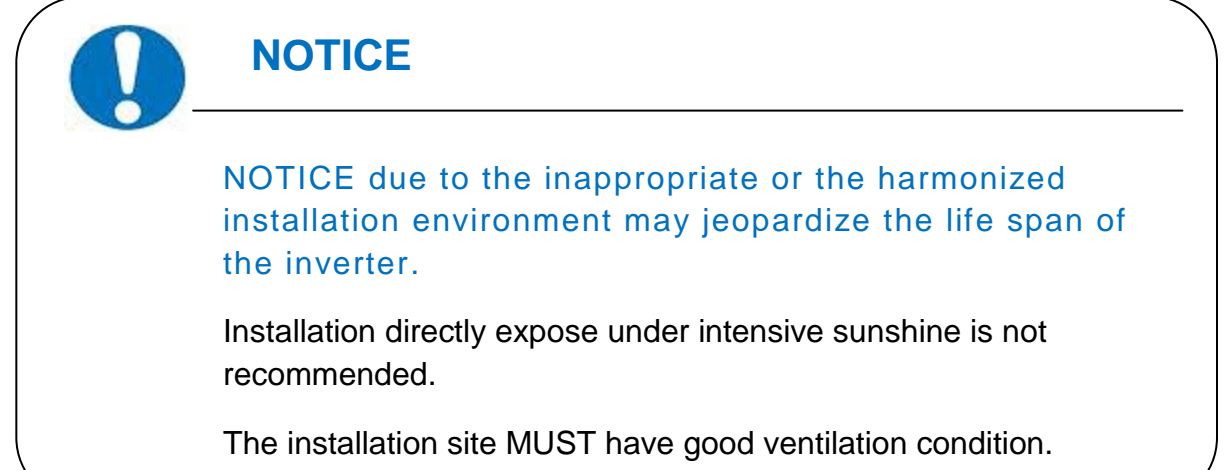

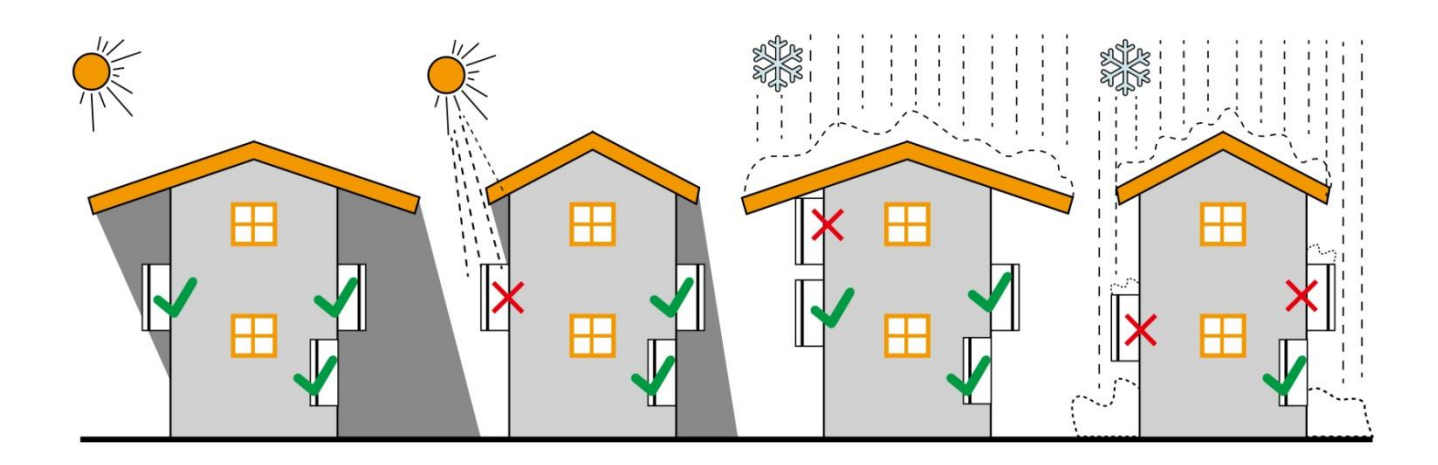

### 5.2 Mounting Instructions

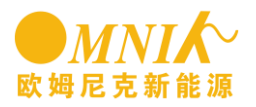

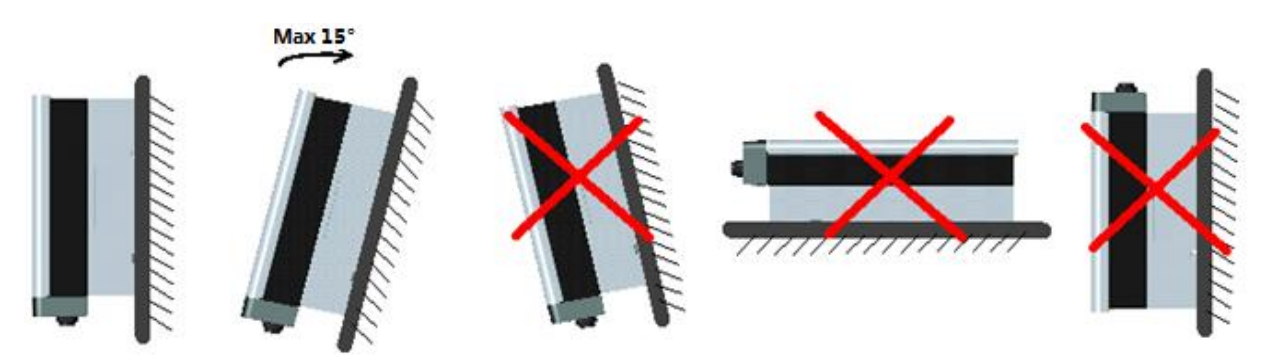

- Omnik inverter is designed for indoors and outdoors installation, in order to extend the service life of inverter, we suggest to install the inverter in the basement or garage or other regions without sun, rain and snow.
- Since the inverter generates noise at work, so do not install it in the bedroom or often been active region
- Install the inverter in the vertical direction is recommended, with a max.15 degrees backwards.
- For the convenience of checking the LCD display and possible maintenance activities, please install the inverter at eye level.
- Please make sure the wall you selected is strong enough to handle the screws and bear the weight of the inverter
- Ensure the device is properly fixed to the wall
- It is not recommended that the inverter is exposed to the strong sunshine, because the excess heating might lead to power reduction
- The ambient temperature of installation site should be between -20 °C and +60 °C ( between -4 °F and 140 °F )
- Make sure the ventilation of the installation spot, not sufficient ventilation may reduce the performance of the electronic components inside the inverter and shorten the life of the inverter

#### 5.3 Safety Clearance

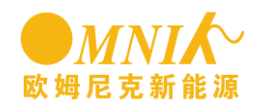

Observe the following minimum clearances to walls, other devices or objects to guarantee sufficient heat dissipation and enough space for pulling the electronic solar switch handle

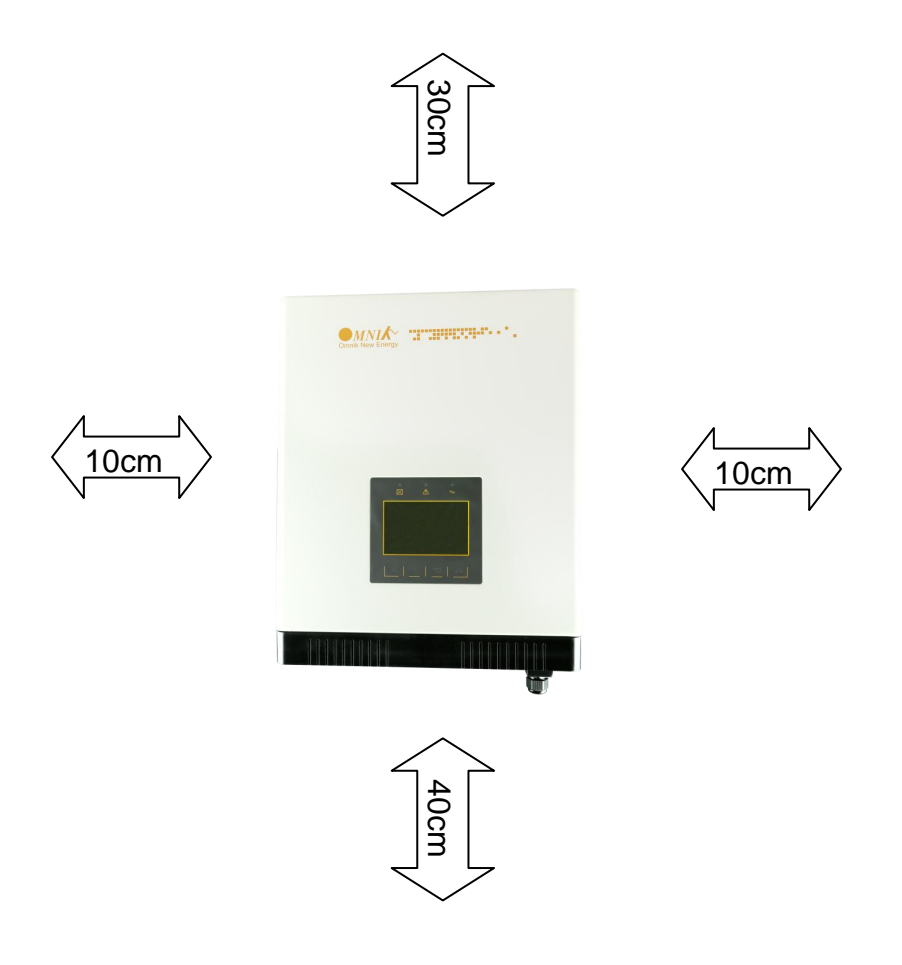

| Direction | Minimum clearance |
|-----------|-------------------|
| Above     | 30 cm             |
| Below     | 40 cm             |
| Sides     | 30 cm             |

### 5.4 Mounting Procedure

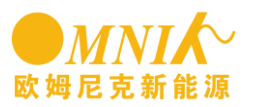

1. Mark 4 positions of the drill holes on the wall according to the paper installation position scale packed in the carton box.

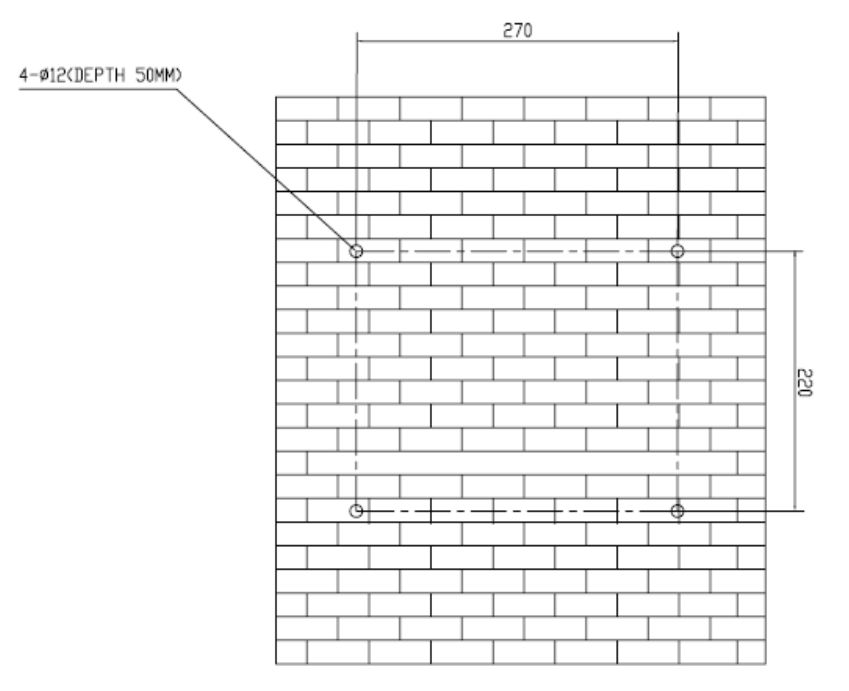

2. according to the marks, drill 4 holes in the wall. Then, place four expansion tubes in the holes using a rubber hammer. Next, wring 4 screws into the expansion tubes. So far, the wall mounting bracket is fixed already.

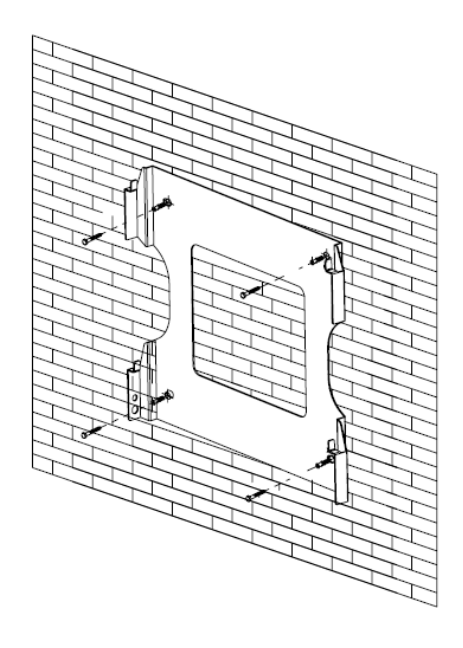

3. check the 4 holes in the backside of the inverter. Then, lift the inverter carefully, align the 4 holes in the inverter and the 4 screws in the wall, and finally attach the inverter to the screws slightly.

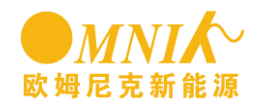

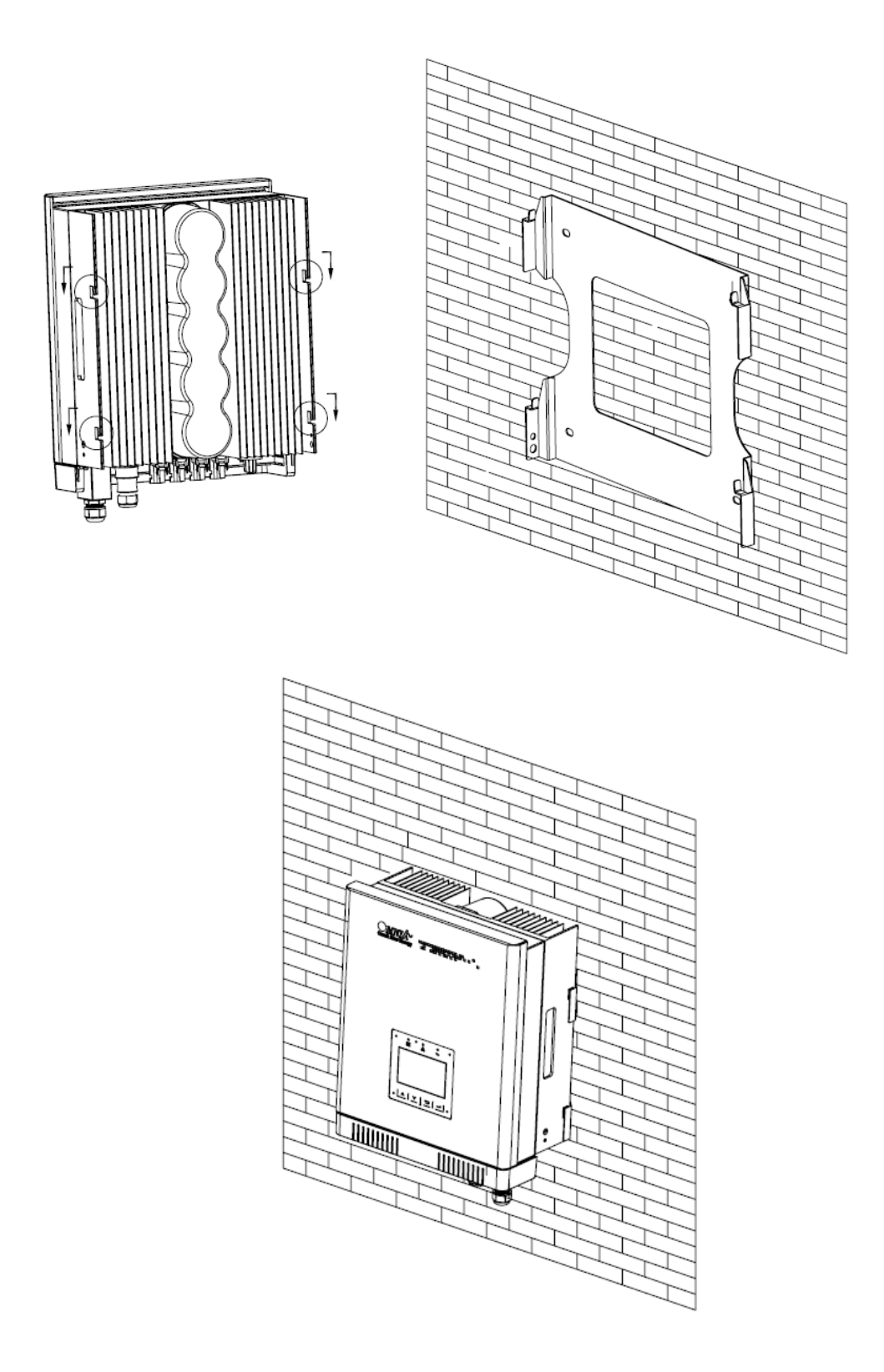

# 5.5 Safety lock

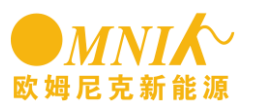

After the inverter is hang up on the bracket, lock up the device and the bracket together at the Lower Right Corner of the inverter (as the picture showed below)

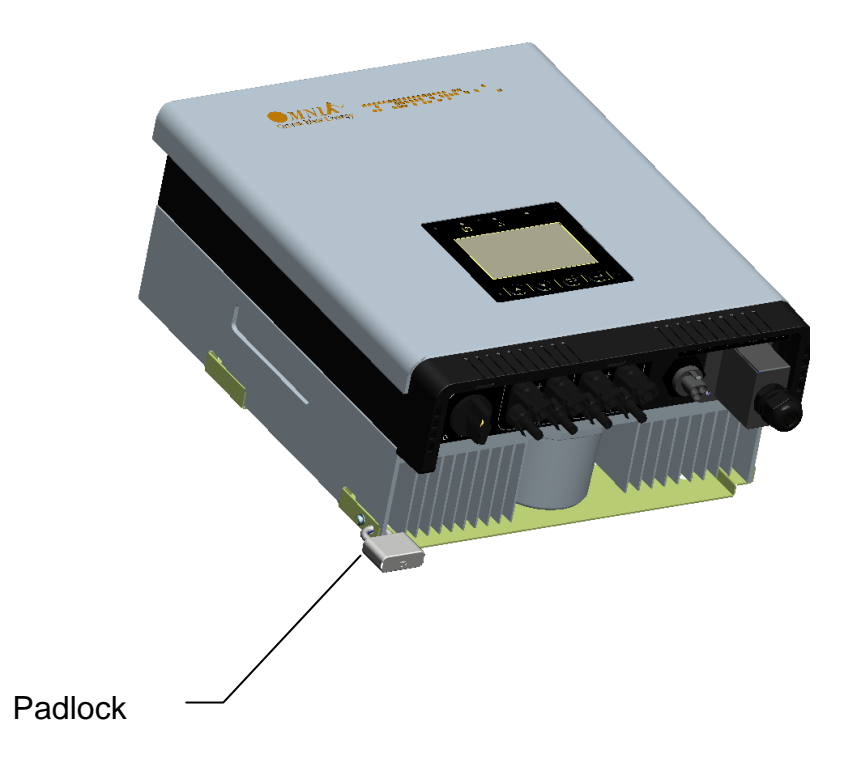

Recommended padlock dimension:

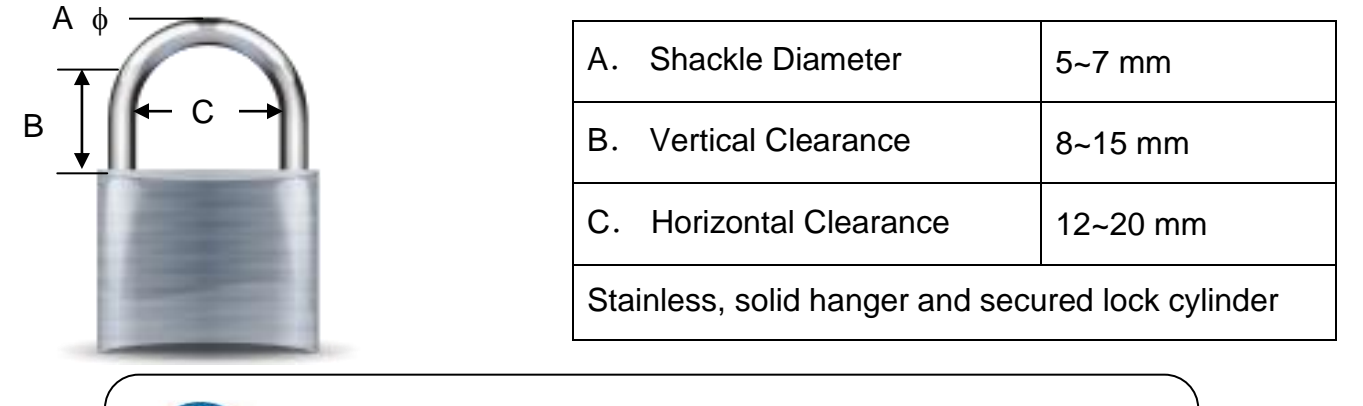

### NOTICE

For further maintenance and possible repair, please keep the key of the padlock in a safe place.

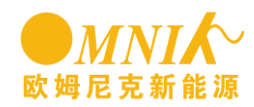

### 6. Electrical Connection

### 6.1 Safety

### DANGER

**DANGER to life due to potential fire or electricity shock.** With the inverter powered, comply with all prevailing national regulations on accidents prevention.

This inverter will be directly connected with HIGH VOLTAGE power generation device; the installation must be performed by qualified personnel only in compliance with national and local standards and regulations.

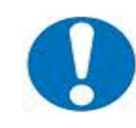

### NOTICE

Electrical connections shall be carried out in accordance with the applicable regulations, such as conductor sections, fuses, PE connection.

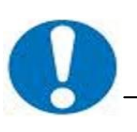

### NOTICE

To ensure the safety of personnel and equipment needed to mount the PV array is connected and grounded with other conductor casing.

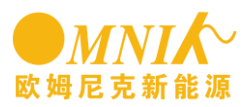

### 6.2 AC Side Connection

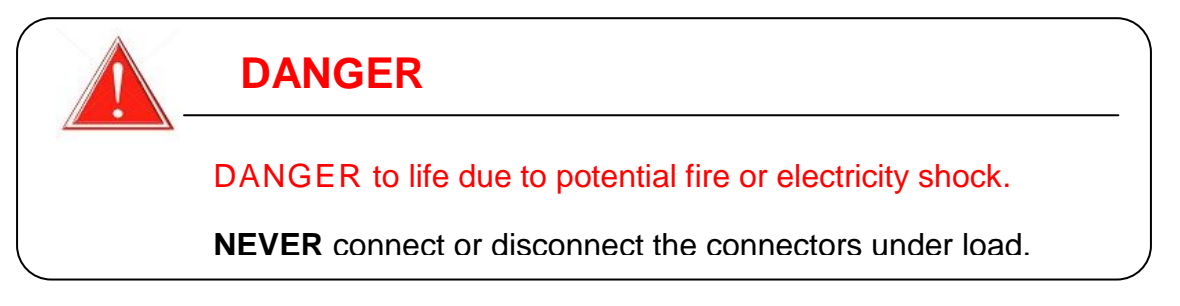

1. Integrated RCD and RCM

The Omniksol inverter is equipped with integrated RCD (Residual Current Protective Device) and RCM (Residual Current Operated Monitor). The current sensor will detect the volume of the leakage current and compare it with the pre-set value, if the leakage current exceeds the permitted range, the RCD will disconnect the inverter from the AC load.

2. Assembly Instructions

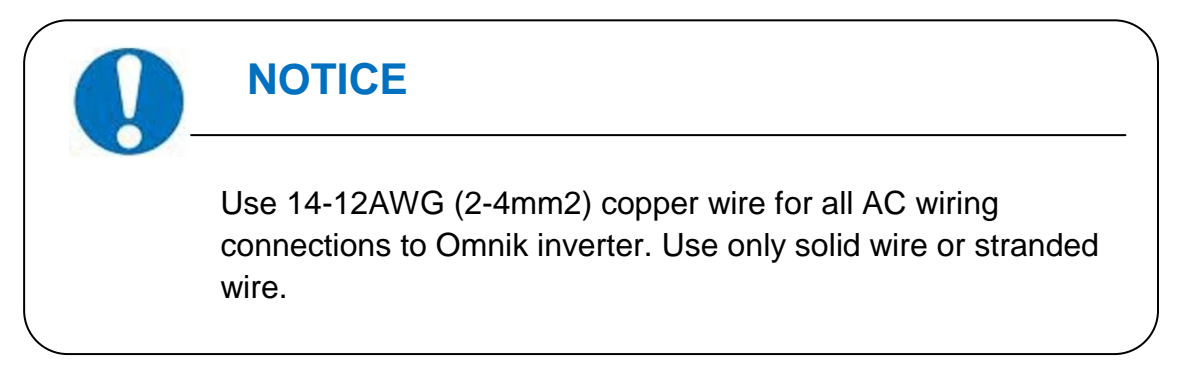

 Remove length y of N,L,1,2 conductor 35mm(1.38")/PE conductor 40mm(1.57") sheath of AC cable terminal, length x about 14mm(0.55") of the inner wrapper, then dress the conductor terminals with ferrules or tin soldering.

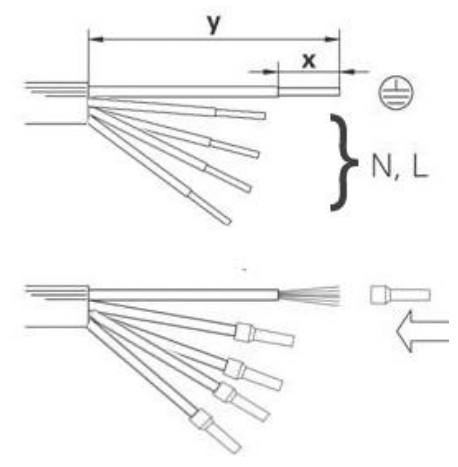

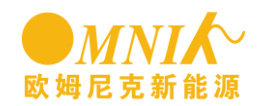

2) Check that all parts of AC connector are present. Then slide hex nut onto the cable and insert the cable end through clamp ring.

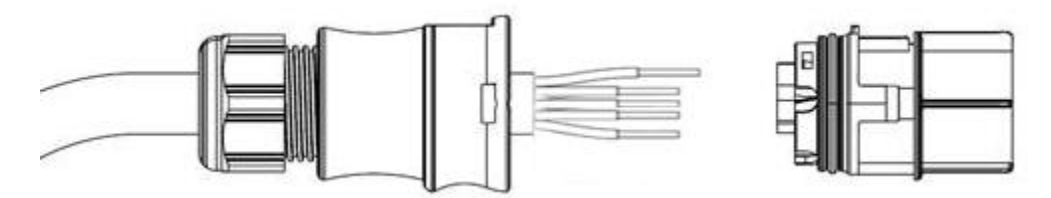

3) Insert the **stripped N, L and PE conductor terminal** to the appointed holes, use a cross screwdriver to tighten it with tightening torque 1Nm.

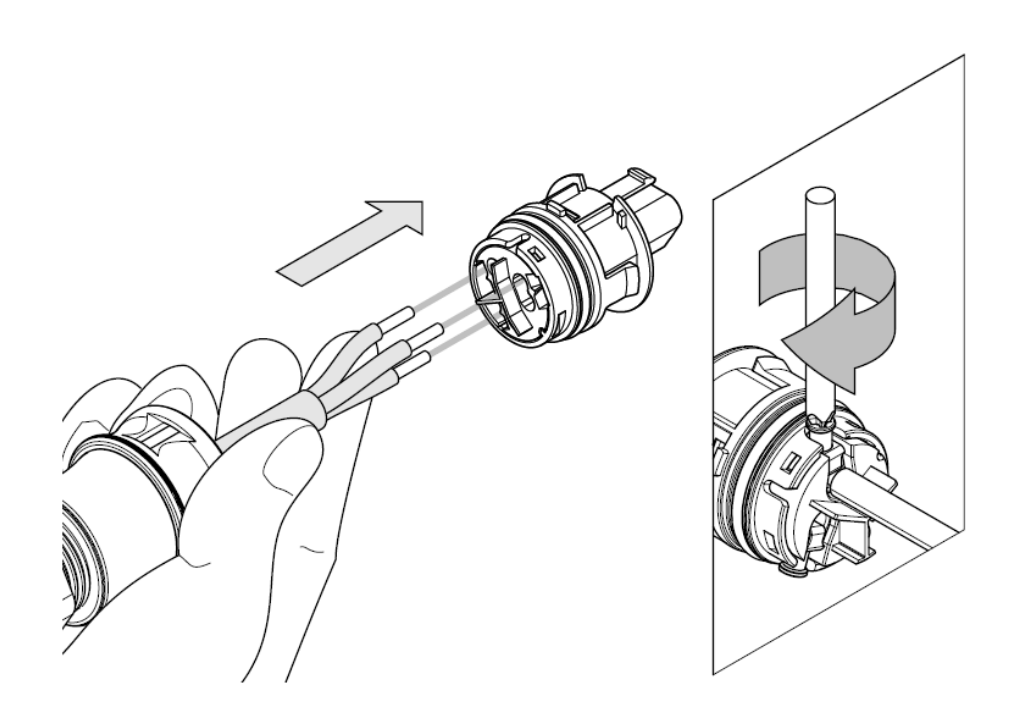

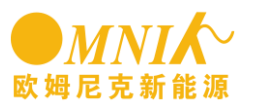

4) Insert the connector to clamp ring with two click sound and then tighten the hex nut with tightening torque 4Nm.

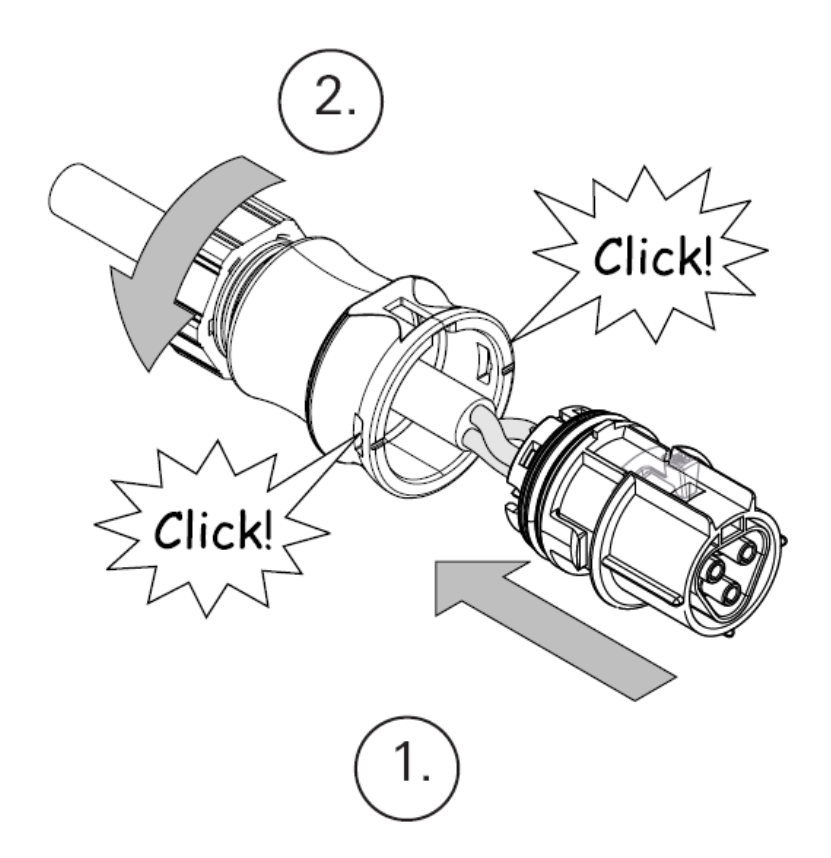

5) Finally connect the straight plug to the AC terminal on inverter. **Pay attention to the polarity of the terminals to avoid wrong connecting.** 

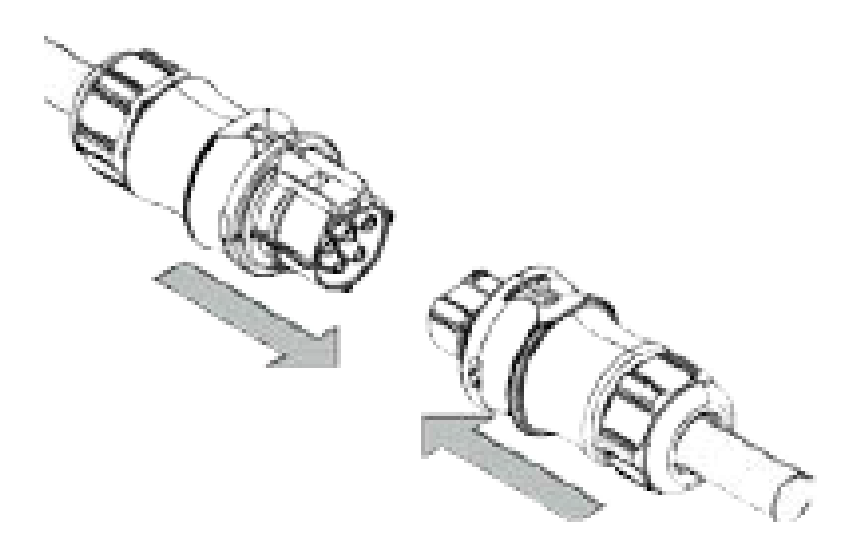

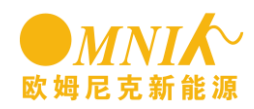

### 6.3 DC Side Connection

### DANGER

DANGER to life due to potential fire or electricity shock.

**NEVER** connect or disconnect the connectors under load.

NOTICE

DC Switch (**Optional**) may be integrated or external to Inverter, and it can be used to connect or disconnect the DC source from Inverter.

#### MC4 Assembly instructions

If, during self assembly, parts and tools other than those stated by MC are used or if the preparation and assembly instructions described here are disregarded then neither safety nor compliance with the technical data can be guaranteed.

The For protection against electric shock, PV-connectors must be isolated from the power supply while being assembled or disassembled.

 $\bigtriangleup$  The end product must provide protection from electric shock.

The use of PVC cables is not recommended.

Unplugging under load: PV plug connections must not be unplugged while under load. They can be placed in a no load state by switching off the DC/AC converter or breaking the DC circuit interrupter. Plugging and unplugging while under voltage is permitted.

It is unadvisable to use non-tinned cables of type H07RN-F, since with oxidized copper wires the contact resistances of the crimp connection may exceed the permitted limits.

Disconnected connectors should be protected from dirt and water with sealing caps.

Plugged parts are watertight IP67. They cannot be used permanently under water. Do not lay the MC-PV connectors on the roof surface.

See the MC catalogue 2 solar lines for technical data and assembled parts.

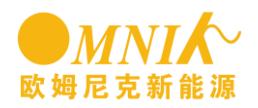

| PV-Female ca                      | ble coupler PV-M                                                 | ale cable coupler                | Optional                                                                                                    |  |
|-----------------------------------|------------------------------------------------------------------|----------------------------------|----------------------------------------------------------------------------------------------------|--|
|                                   |                                                                  | Division Biomater<br>under Itali |                                                                                                    |  |
| PV-KBT                            | 4                                                                | PV-KST4                          | PV-SSH4                                                                                                    |  |
| Protection class<br>mated/unmated | IP67/IP2X                                                        | Rated current                    | 17A(1,5mm <sup>2</sup> /16AWG)<br>22A(2,5mm <sup>2</sup> /14AWG)<br>30A(4mm <sup>2</sup> ,6mm <sup>2</sup> /10AW<br>G) |  |
| Ambient<br>temperature range      | -40° to 90°C (IEC)<br>-40° to 75°C(UL)<br>-40°70°C<br>(UL:14AWG) | Rated voltage                    | 1000V DC (IEC)<br>1000V DC (UL)                                                                                        |  |
| Upper limiting<br>temperature     | 105°C (IEC)                                                      | Safety class                     | II                                                                                                    |  |

Note: The DC connector is MC4 type; you can order the specified tools at MC website: http://www.multi-contact.com.

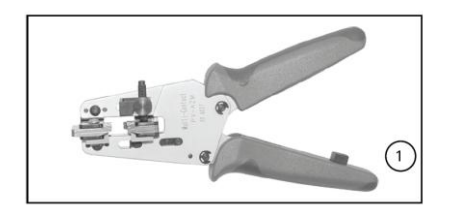

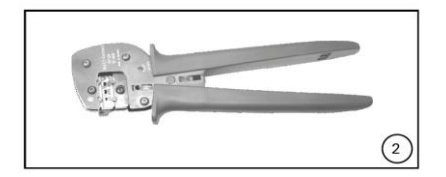

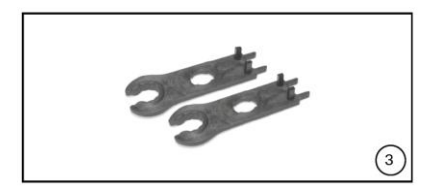

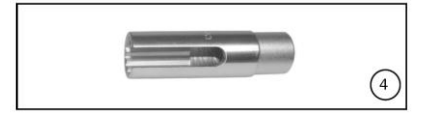

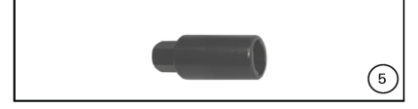

(ill. 1)

Stripping pliers PV-AZM... incl. built-in blade as well as hexagonal screwdriver A/F 2,5mm. Cable cross section:1,5 / 2,5 / 4 / 6 mm<sup>2</sup> type: PV-AZM-1.5/6 Order No.: 32.6029-156 (ill. 2) Crimping tool incl. locator and built-in crimping insert(PV-CZM) Crimping range: 2,5 / 4 / 6 mm<sup>2</sup> (12 / 10 AWG) type: PV-CZM-19100 Order No.: 32.6020-19100

(ill. 3) Open-end spanner PV-MS, 1 set = 2 pieces Order No.: 32.6024

(ill. 4) PV-WZ-AD/GWD socket wrench insert to tighten Order No.: 32.6006

(ill. 5) PV-SSE-AD4 socket wrench insert to secure PV-SSE-AD4 Order No.: 32.6026

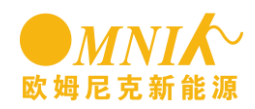

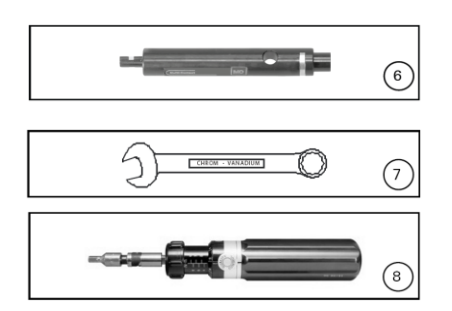

(ill. 6)
Test plug PV-PST
Order No.: 32.6028
(ill. 7)
Test plug PV-A/F 15 mm
(ill. 8)
Torque screwdriver A/F 12 mm

Cable preparation

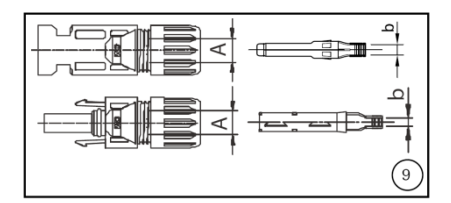

L

(ill.9)

Use 14-10AWG (2.5-6mm<sup>2</sup>) conductor as DC cable. Dimension **A** 3-6mm, **b** 2.5-6mm<sup>2</sup>

(ill. 10)

Strip cable insulation. L = 6-7, 5 mm. Take care not to cut individual strands.

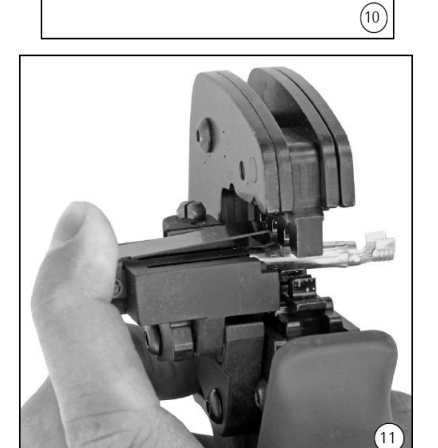

(ill. 11)

Open the clamp (K) and hold. Place the contact in the appropriate cross section range.

Turn the crimp lugs upwards. Release the clamp (K). The contact is fixed.

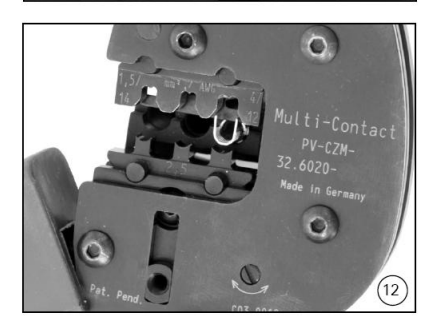

(ill. 12)

Press the pliers gently together until the crimp lugs are properly located within the crimping die.

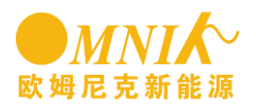

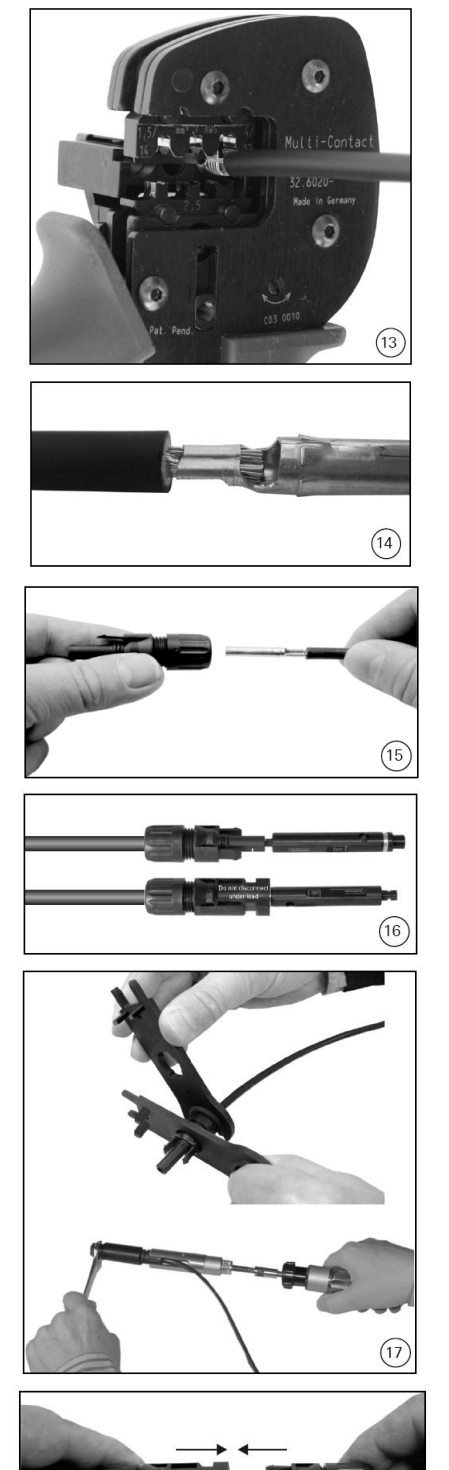

#### (ill. 13)

Insert the stripped cable end until the insulation comes up against the crimp insert. Completely close the crimping pliers.

(ill. 14) Visually check the crimp.

#### (ill. 15)

Insert the crimped-on contact into the insulator of the male or female coupler until it clicks into place. Pull gently on the lead to check that the metal part is correctly engaged.

#### (ill. 16)

Insert the appropriate end of the test pin into the male or female coupler as far as it will go. If the contact is correctly located, the white mark on the test pin must still be visible.

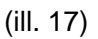

Screw up the cable gland hand-tight with the tools PV-MS or tighten the cable gland with the tools PV-WZ-AD/GWD and PV-SSE-AD4.

In both cases: The tightening torque must be appropriate for the solar cables used. Typical values are between 2,5 Nm and 3 Nm.

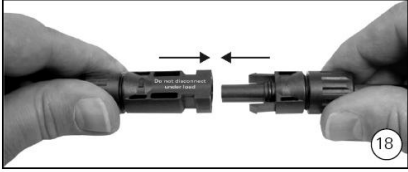

#### (ill. 18)

Plug the parts of the cable coupler together until they click in place. Check that they have engaged properly by pulling on the cable coupler.

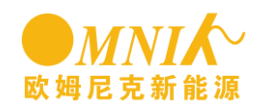

### 6.4 Communication and Monitoring Device

There are 2 RJ45 plugs in the bottom side of the Omnik inverter as the following figure:

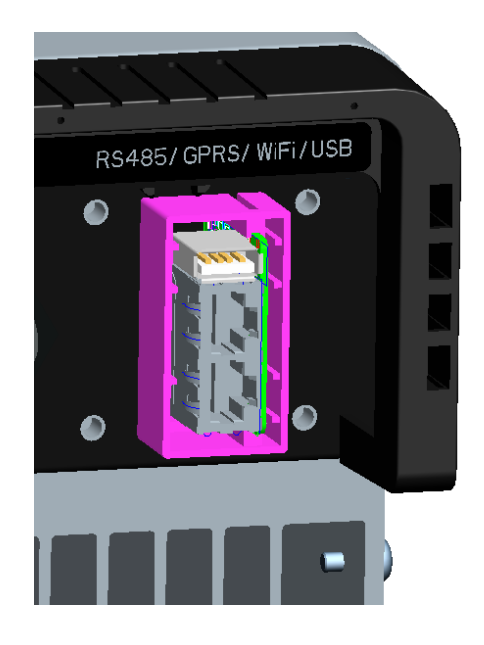

These 2 RJ45 plugs are used for multipoint communications, that is, up to 50 Omnik inverters can be connected one by one through these 2 plugs and the cables, the upper computer can communicate with these inverters via a single signal cable at the same time, and maximum length of the cable is 1000m. Through these plugs, the user can get the data from these inverters, and can also configure parameters of them.

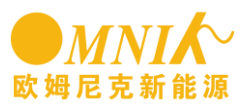

# 7. Display and Operation7.1 LCD Panel

The display panel composed of three parts: lights, display and buttons. As shown in Figure 1.

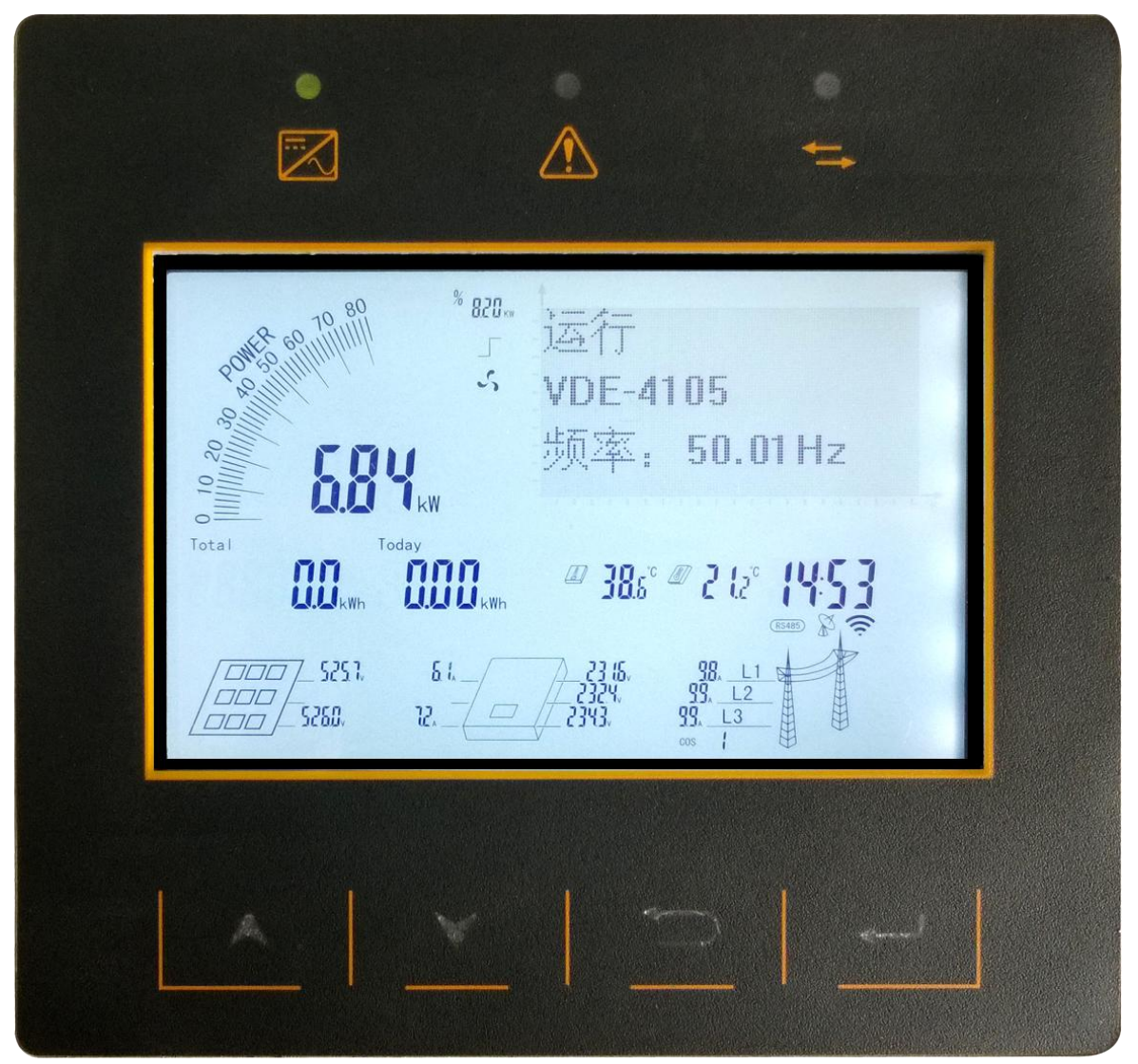

Figure 1 Display Panel

### 7.2 Indicator

The inverter total has three indicators: running lights(green), Fault lights (red), and Communication lights(yellow), as shown in Figure 2, See Table 1 for specific meaning

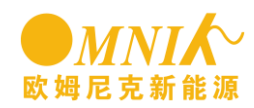

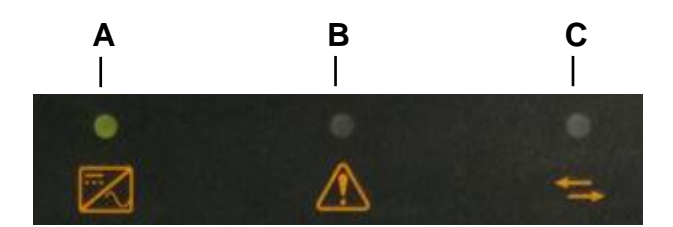

Figure 2 Indicator Panel

Table1 Indicator Description

| NO. | Name           | State    | Description                    |
|-----|----------------|----------|--------------------------------|
| А   | Communication  | flashing | Data is being transmitted      |
|     | lights         | dark     | No data transmission           |
|     | Running lights | light    | Inverter connects to grid      |
| В   |                |          | normal                         |
|     |                | dark     | Inverter don't connect to grid |
| С   | Fault lights   | light    | Malfunction                    |
|     |                | dark     | The machine is not the fault   |

### 7.3 Button

The inverter total has four buttons, from the left, followed by UP button, DOWN button, ESC button and ENTER button, as shown in figure 3.

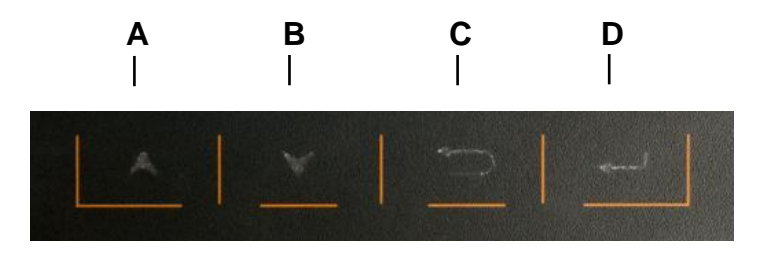

Figure 3 Keypad

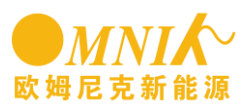

### 7.4 Display

Display interface is shown as Figure 4. Among them, red dashed box is a fixed display area, the rest is menu display area. Menu display area is in response to key operation, while fixed display area does not support control of keypad.

| PONER 60 70 80 | * 820<br>T<br>S                   | 运行<br>VDE-4105<br>频率 50.01Hz                                        |
|----------------|-----------------------------------|---------------------------------------------------------------------|
| Total          | H <sub>kW</sub><br>day<br>OOO kwn | ······································                              |
| 5252.<br>      | 81_<br>2.                         | 233 15. <u>98. L1</u><br>2324. <u>99. L2</u><br>2343. <u>99. L3</u> |

Figure 4 Display interface

### 7.4.1 Fixed display area

Fixed display area is divided into seven by content, contains Instant power display block, Models and auxiliary information display block, Generation display block, Temperature and time display block, PV connection information display block, AC connection information display block and Communication display block, Sequentially corresponds to A, B, C, D, E, F and G blocks in figure 4.

#### 7.4.1.1 Instant power display block

Instant power display block provides two display modes, instant power values and percentage.

#### 7.4.1.2 Models and auxiliary information display block

Type information: rated power Fans logo: indicates fan operation status

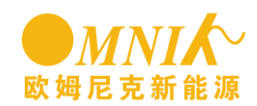

#### 7.4.1.3 Generation display block

E-total records the total generating capacity of the inverter, E-Today records the day generating capacity of inverter.

#### 7.4.1.4 Temperature and time display block

Heat sink temperature is in the left side, in the right side that is the internal temperature

#### 7.4.1.5 **PV connection information display block**

This mode provides the information of number of PV strings, PV voltage and PV current.

#### 7.4.1.6、 AC connection information display block

This modes provides the information of grid single / three phase, grid voltage and grid current.

#### 7.4.1.7 Communication display block

This modes provides the monitoring connection, includes RS485 communication, GPRS communication and WiFi communication

### 7.4.2 Menu display area

Menu display area is divided to three display modes: working state mode, menu mode and curve mode, through the "UP" button and "DOWN" key to switch, the following sections will explain these three modes.

7.4.2.1 work state interface

This interface provides current work status, current national safety regulation and grid frequency information of current inverter, as shown in figure 5.

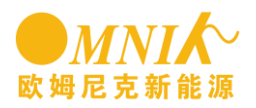

| 2000 20 20 20 20 20 20 20 20 20 20 20 20 | *820。<br>」<br>ジレE-4105<br>频率: 50.01Hz                                      |  |
|------------------------------------------|----------------------------------------------------------------------------|--|
| Total                                    | <sup>day</sup><br>0000 <sub>kWh</sub>                                      |  |
| <u> </u>                                 | δ I 23 IS 38. <u>L1</u><br>12 2324 39. <u>L2</u><br>2343 39. <u>L3</u><br> |  |

#### Figure 5 work state interface

| State   | Description                                                     |
|---------|-----------------------------------------------------------------|
| wait    | Initialization, waiting for the grid                            |
| run     | Inverter has been connected to grid,<br>and is running normally |
| fault   | Inverter malfunctions                                           |
| upgrade | inverter is upgrading process                                   |

#### 7.4.2.2 Menu interface

The menu structure is the hierarchical, consists of fault, configuration and equipment, as shown in figure 6, each main menu consists of several sub-menu items, on the left of vertical line is main menu item, the right is submenu item corresponds to main menu item. Select the main menu item by "UP" button and "DOWN" button and then enter a sub-menu item through "ENTER" button.

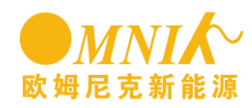

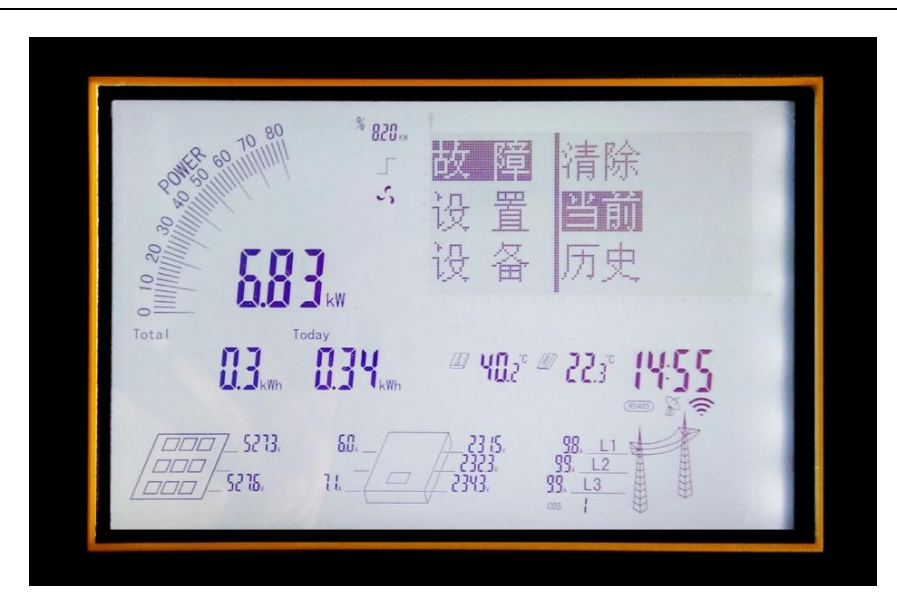

Figure 6 menu interface

1) Failure items

Failure item is consist of three sub-menu items, clear, current and history, as shown in Figure 10.

a) Clear fault history

System only can record at most 10 pcs of fault information, stored in the history menu. To clear the fault history, need password authentication, as shown in figure 7. The factory password is "000000", users can change a single password by "UP" and "DOWN" button, and then set the next digit password by "ENTER" button, until six correct password is entered, then press " ENTER" button can enter to clear fault interface, as shown in Figure 8.

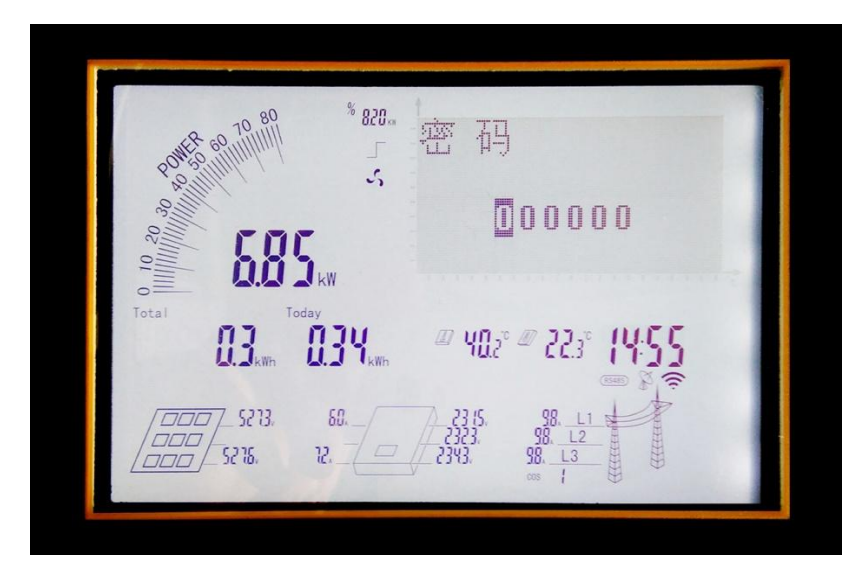

Figure 7 Password authentication interface

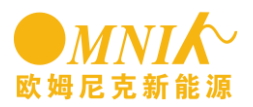

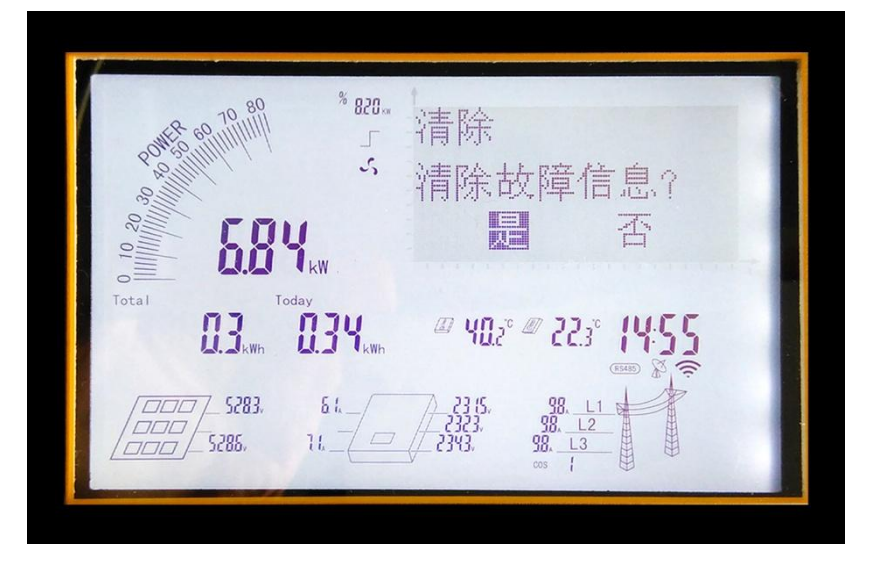

Figure 8 Clear fault interface

Choose "YES" button through "UP" and " DOWN" button, then press "ENTER" button, already clear the history fault information.

b) Current fault information

Current fault information records current fault code and content, shown in Figure 10. If there is no fault, then it will show "no fault record".

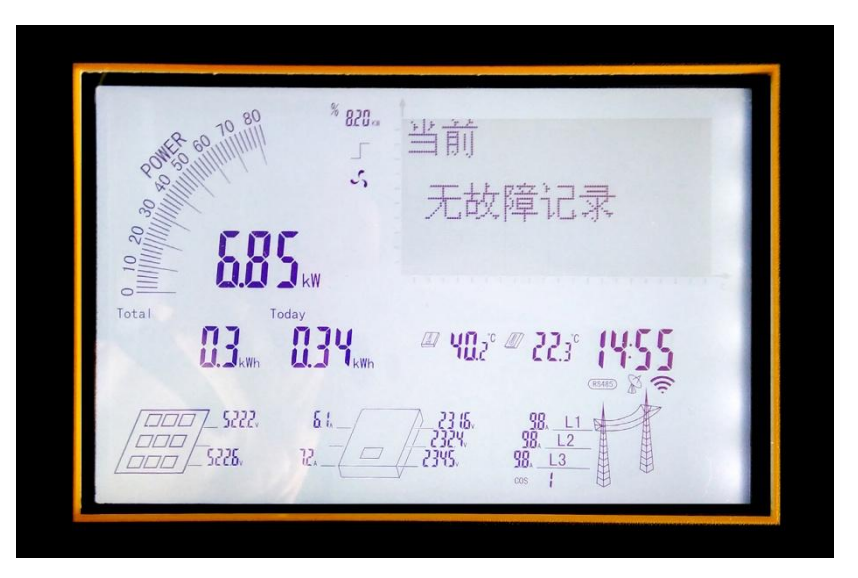

Figure 9 Current fault record interface

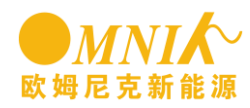

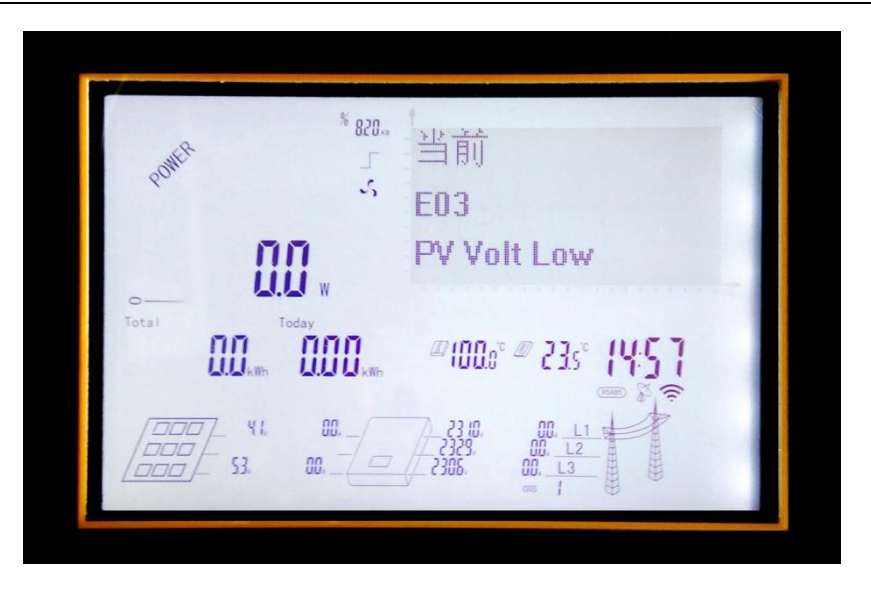

Figure 10 Current fault record interface

c) History fault information

This page provides the history fault record, through "UP" and "DOWN" button to scroll up the records, at most can display 10pcs of history fault information. Every page will show single fault time, fault code and fault content, shown in Figure 11.

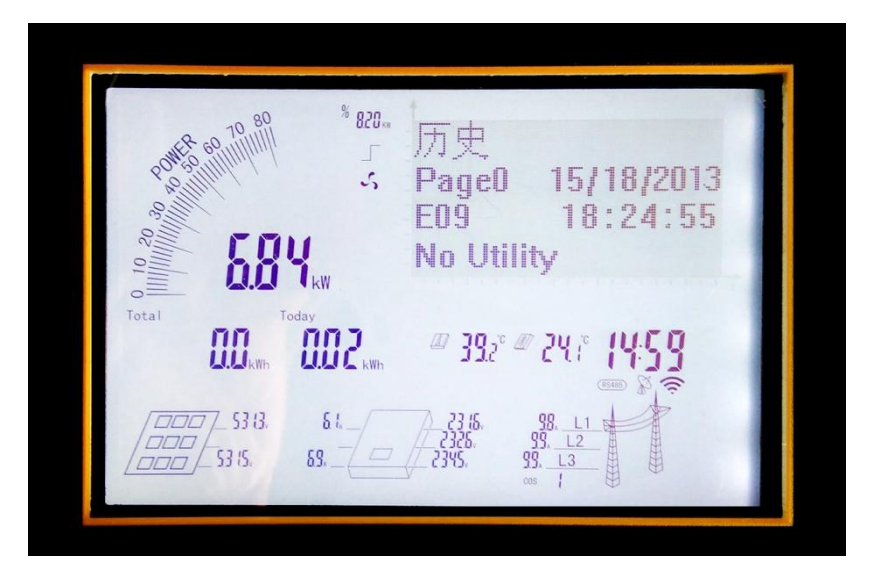

Figure 11 History fault information interface

#### 2) Setting item

Setting menu is consist of fourteen sub-items, contains language setting, communication, safety regulation, WiFi and so on, shown in Figure 12.

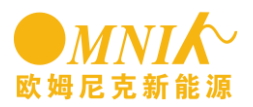

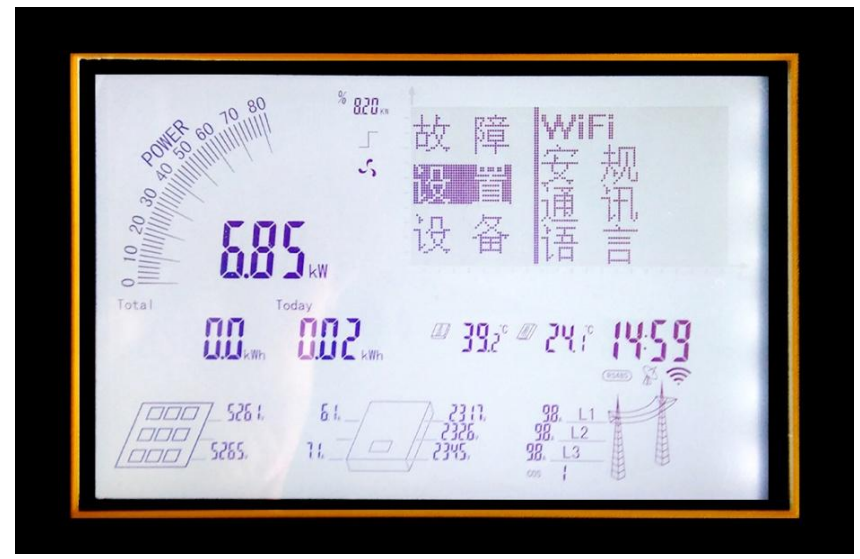

Figure 12 Setting item display interface

a) Language setting

The inverter supports three languages, Chinese, English and Deutsch. Select the language through " UP" and "DOWN" button, then the set up is finished, shown in Figure 13.

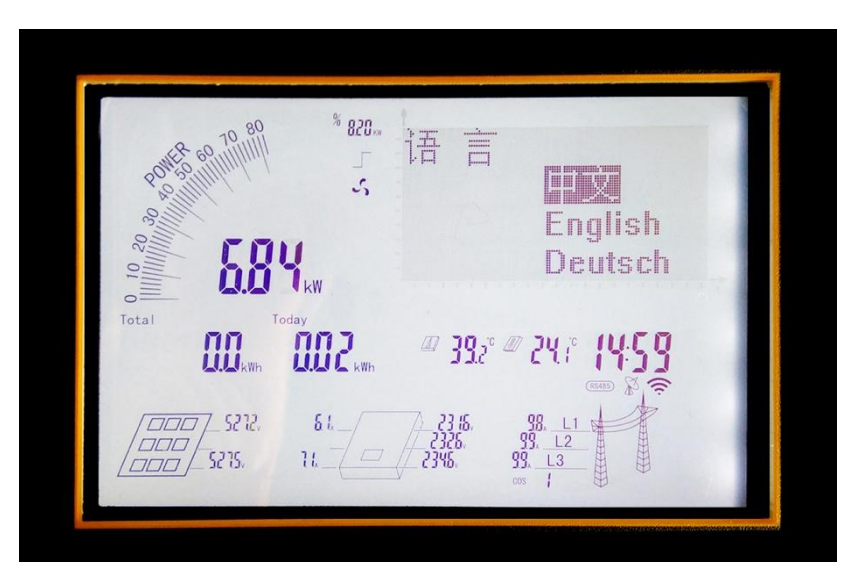

Figure 13 Setting language interface

b) Set communication

Does not support this feature.

c) Set Safety regulation and country

Set safety regulation, also needs the password authentication, to be verified by entering the safety selection interface, shown in Figure 14, the unit supports 43 types of

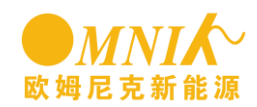

safety regulations, VDE-4105, VDE-0126, Spain and so on, through the "UP" key and "ENTER" key to scroll, select and press "ENTER" key, then setup is complete.

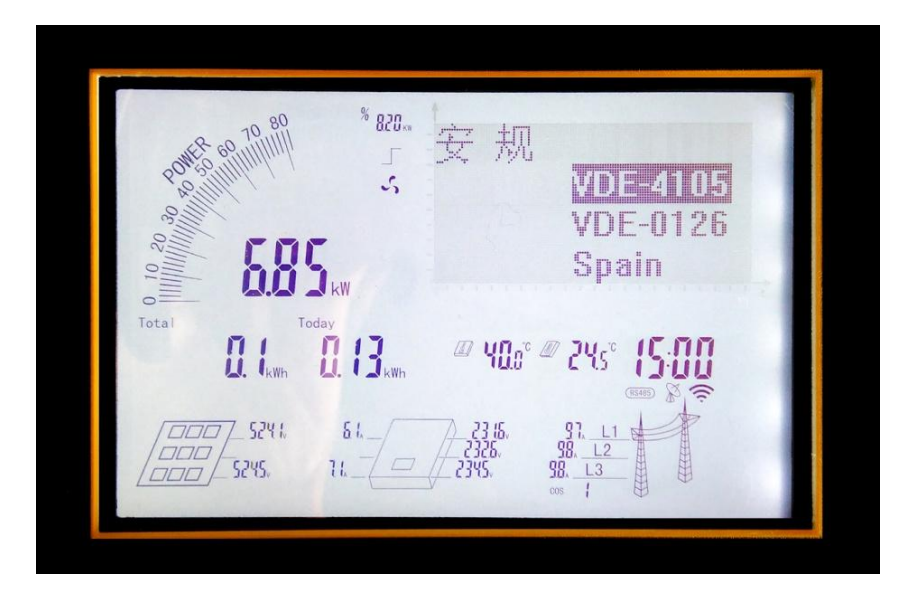

Figure 14 setting safety regulation interface

d) WiFi reset

WiFi reset is to reset the WiFi AP address, as shown in Figure 15, select "YES" through "UP" and "DOWN" button, then press "ENTER", operation is complete.

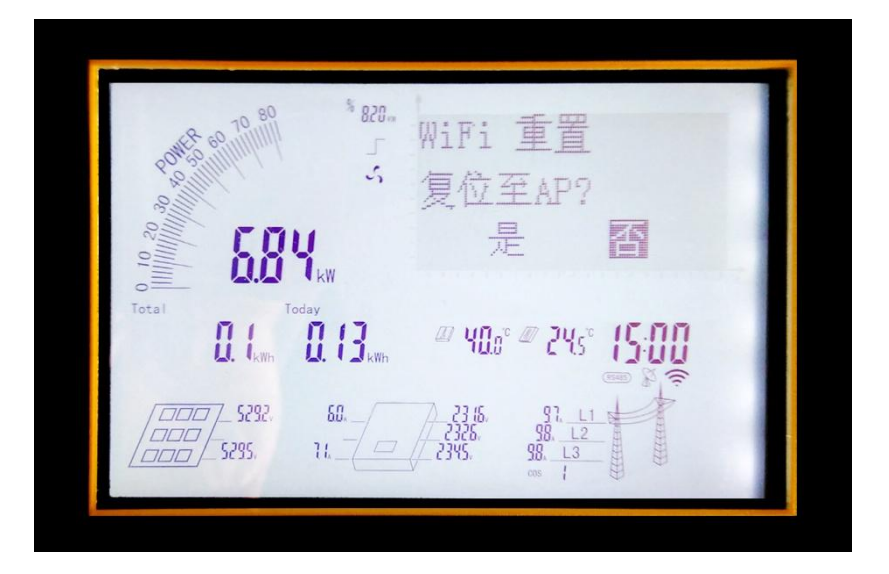

Figure 15 WiFi reset interface

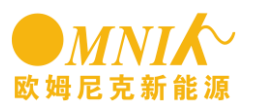

e) Clear generating capacity

Clear generating capacity, means clear total generating capacity(E-Total) and clear day generating capacity(E-Today), through the "UP" and "DOWN" button to select "Yes", as shown in Figure 16, then press "ENTER", the clear is complete.

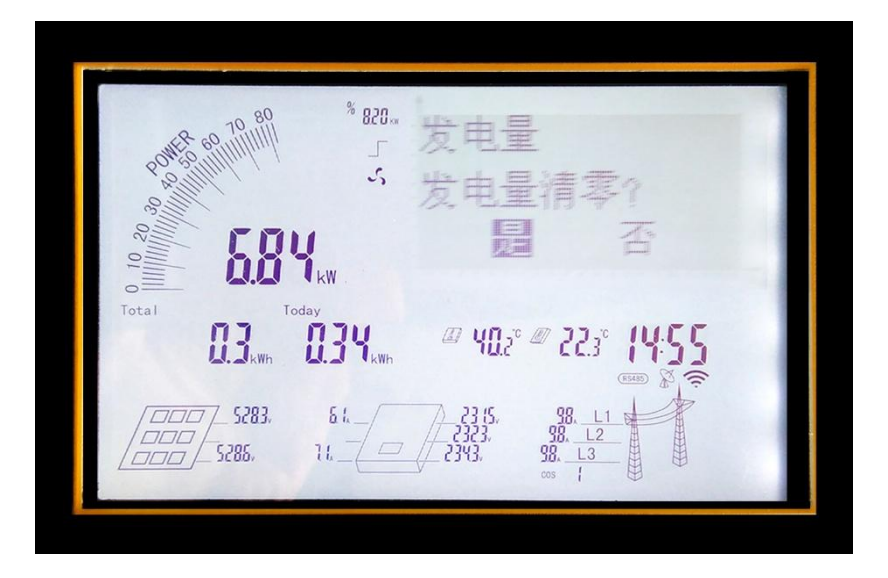

Figure16 Clear generating capacity interface

- f) set the firmware
- g) set the price
- h) set time

Time format is hours: minutes: seconds, shown in Figure 17, by "UP" and "DOWN" button to adjust the "hour", then press "ENTER" to adjust "minutes" Similarly, adjust "seconds", and finally press the "ENTER" key to finish the setup.

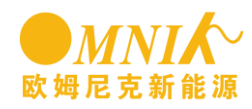

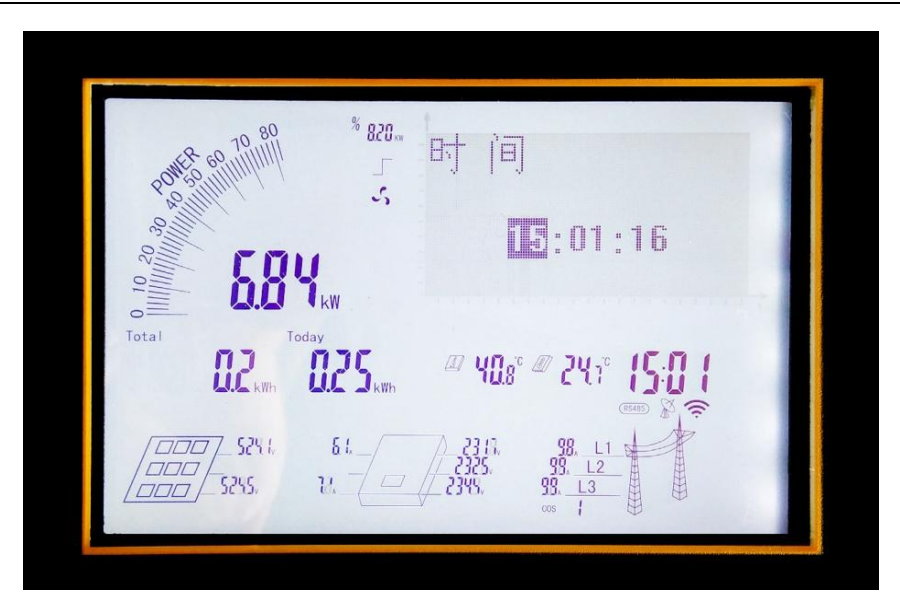

Figure17 setting time interface

#### i) set date

Date The date format is month - day - year, shown in Figure 18, by "UP" and "DOWN" button, can adjust "month", then press "ENTER", go to adjust "Day". Similarly, adjust the "year", and finally press the "ENTER" button to finish the setup.

| NER 60 10 80   | <sup>%</sup> 828."<br>日 期                                               |
|----------------|-------------------------------------------------------------------------|
| 8 0.00 million | 5                                                                       |
|                |                                                                         |
| Total          | oday<br>♫ϽϹ                                                             |
|                |                                                                         |
|                | 112315. 98. <u>L1</u><br>112326, 98. <u>L2</u><br>112345. 98. <u>L3</u> |
|                |                                                                         |

Figure 18 set date interface

- j) set password
- k) set Over voltage and frequency limit

Over voltage and frequency have two pages, over frequency (PAGE 19) and under frequency ( page 20) ,and press the button "up" and "down" to set it , over frequency setting

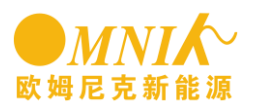

have four limitation data, over frequency 1, over frequency 2, over frequency 3, over frequency 4. Press the button "Enter "to enter into the setting status, and press the up and down to select the limitation data, and press the "enter" to finish it.

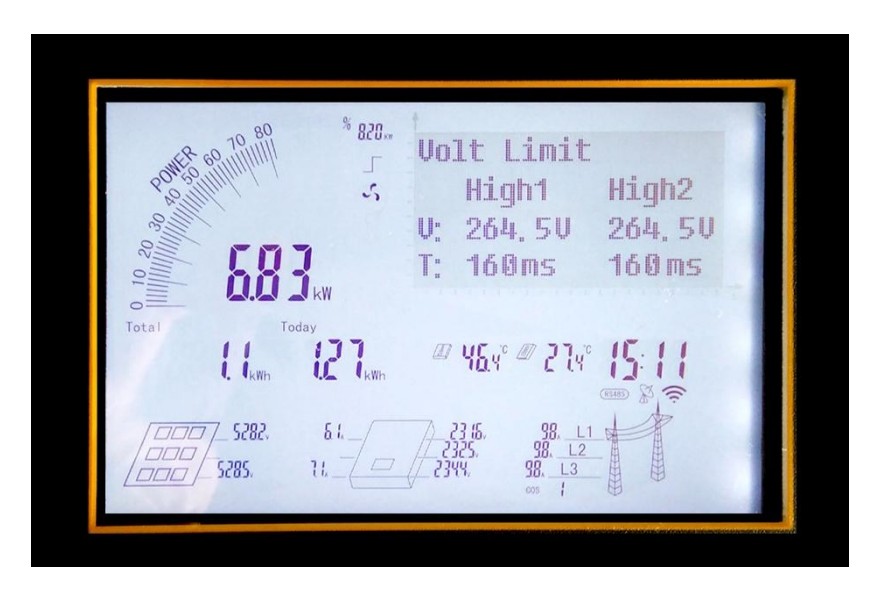

Figure 19 set Over voltage and frequency limit interface

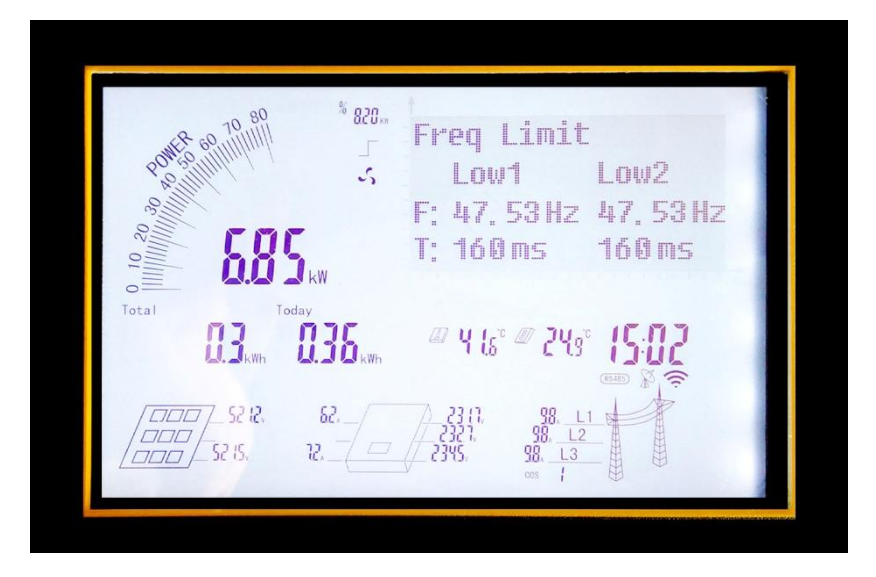

Figure 20 set under frequency limit interface

I) set over voltage limit

Over voltage setting is also divided to 2 pages, overvoltage settings (Figure 21) and under voltage setting (Figure 22). The way to set up under frequency limit is the same with set over frequency limit.

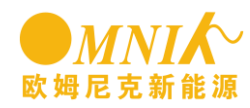

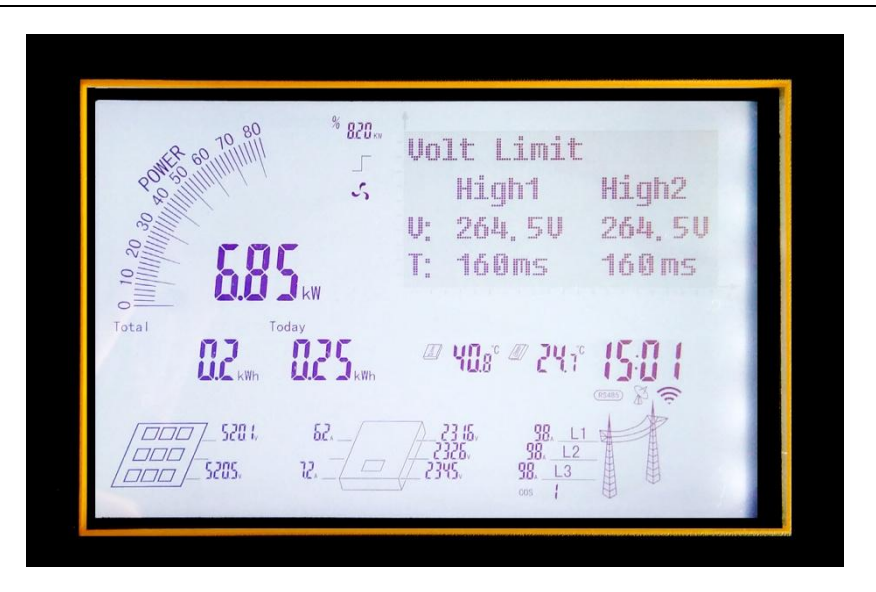

Figure 21 Set overvoltage limit interface

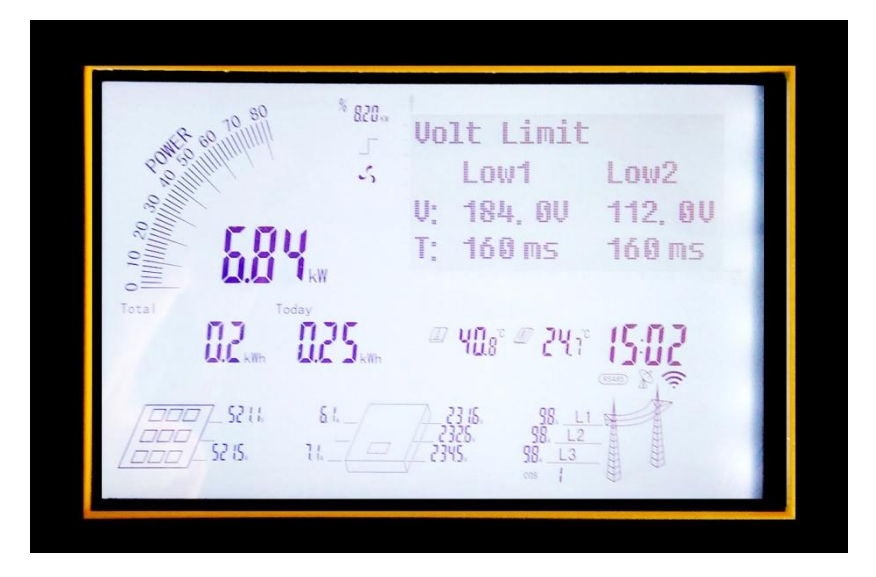

Figure 22 Set voltage limits interface

m) Set MPPT scan time

MPPT scan setting interface is shown as Figure 23, by "UP" and "DOWN" button to adjust the "hour", then press "ENTER", adjust the "minute" and press "ENTER" button, that setup is complete.

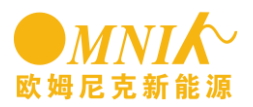

| 820                           | Mppt 扫描                                                                                                    |
|-------------------------------|----------------------------------------------------------------------------------------------------|
| <b>5.8</b> 4                  | 60 Hours Ø Minutes                                                                                                    |
| Total                         | ୷୳ୄ୲ଽ <sup>୶</sup> ୷ୄୖ୵୳ୢଽୖ <b>୲ଽ୲୲</b> ୖ<br>ୖୖୖ୕ୖ୕                                                                                                    |
| 5 18 t. 62.<br>200 5 185. 12. | 23 15.<br>23 15.<br>23 25.<br>23 45.<br>23 45.<br>23 45.<br>23 45.<br>23 45.<br>23 45.<br>23 45.<br>23 45.<br>23 45.<br>23 45.<br>23 45.<br>23 5.<br>23 5.<br>25 5.<br>25 |

Figure 23 Set MPPT scan interface

n) protective item

The inverter is consist of 11pcs of protection items, ISO, GFCI, DCI and so on, user can turn on or off by themselves, as shown in Figure 24, through "UP" and "DOWN" button, can scroll up to view the state of protected item. To reset a protected item, need to press "ENTER" to go to the setup mode, as shown in Figure 25.

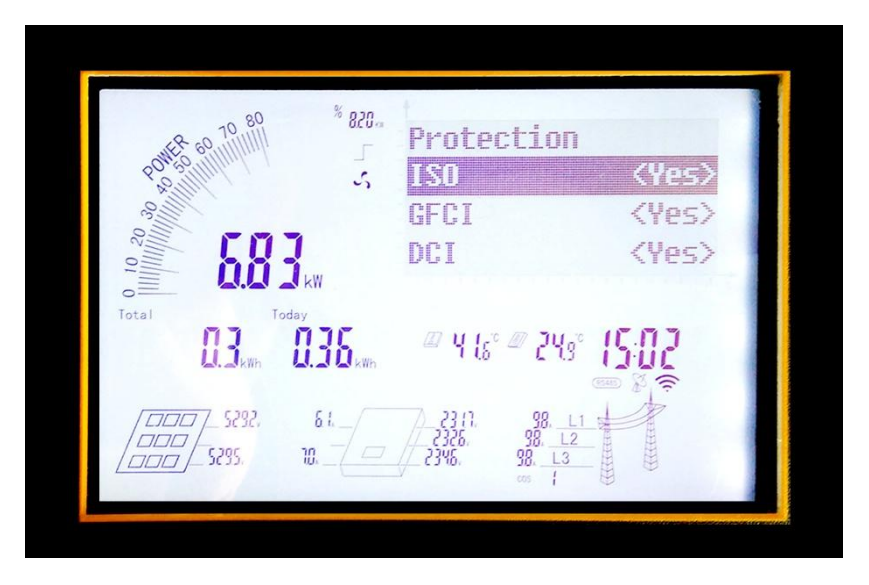

Figure 24 Set protection item interface

In setting state, through "UP" and "DOWN" button to turn on or off, then press "ENTER" button to confirm and enter to set up the next protection item state, until finish all the setup, through "ESC" button to exit settings page.

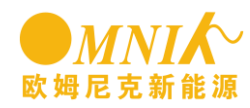

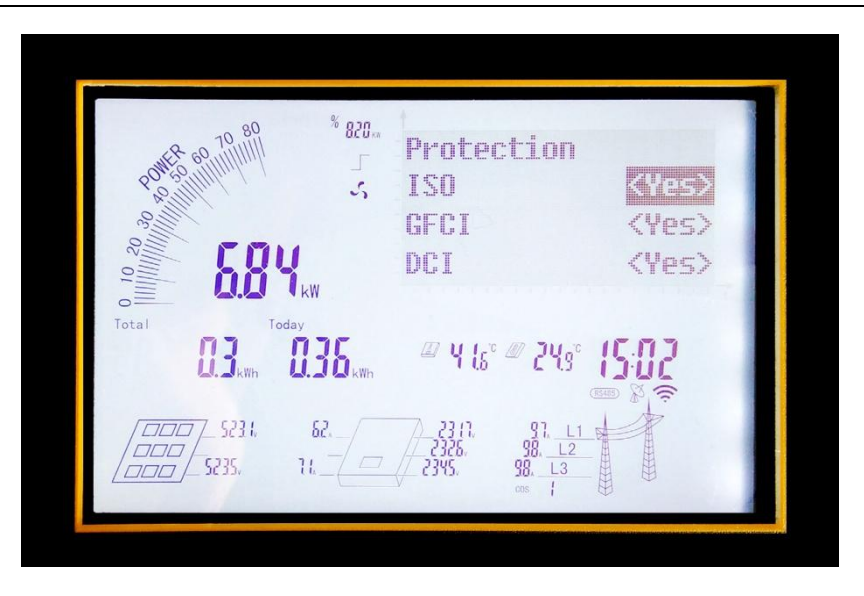

Figure 25 Set interface protection items

3) Equipment items

Equipment menu is consists of four sub-menus, version, WiFi, model and serial number, as shown in Figure 26.

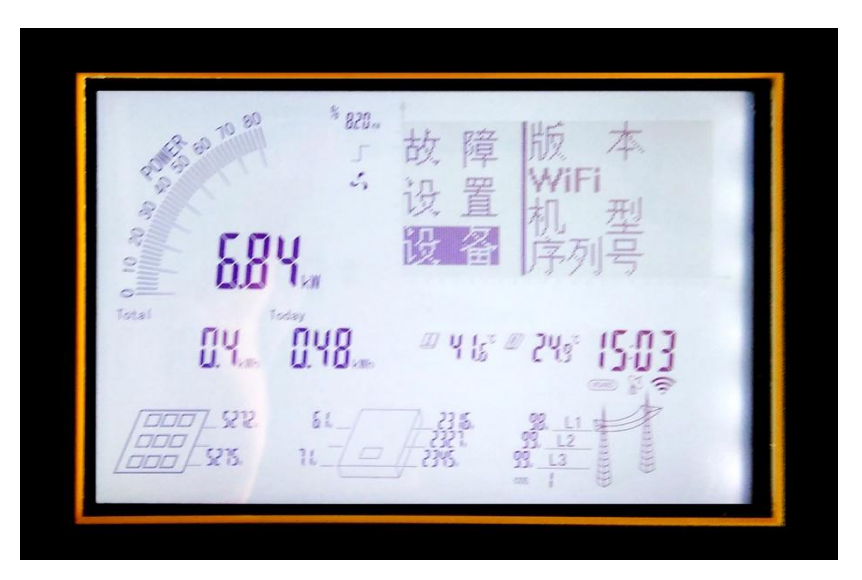

Figure 26 Equipment items Interface

a) Version NO.

The version number menu is consist of three sub-menu, the main CPU version number page, Vice-CPU version page, CPU version number displayed page, through "UP" and "DOWN" to scroll to view, shown as figure 27, figure 28 and figure 29.

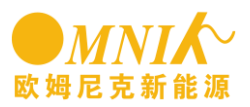

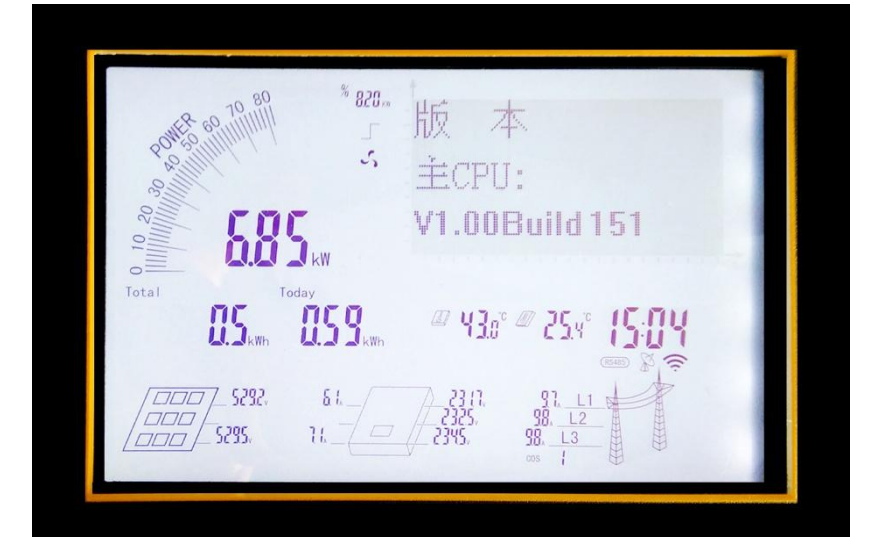

Figure 27 main CPU version interface

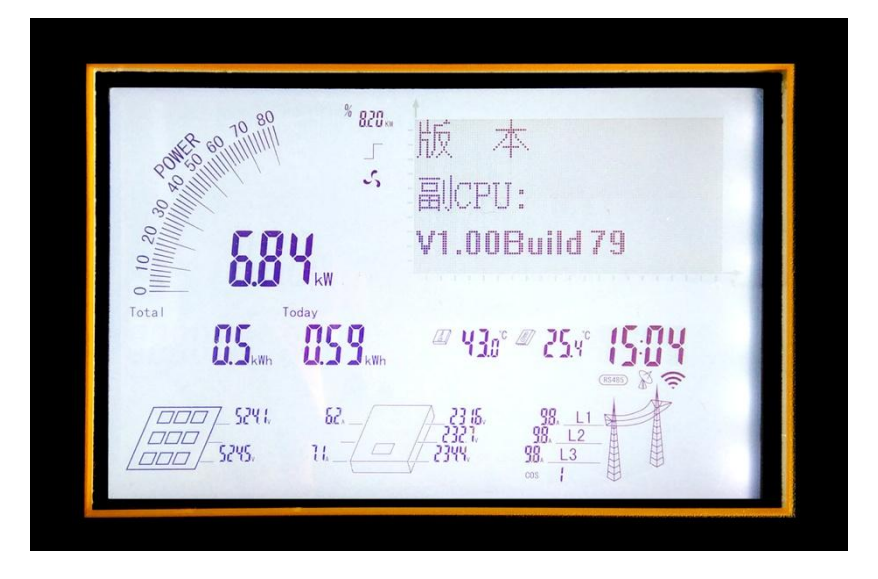

Figure 28 Vice CPU interface version

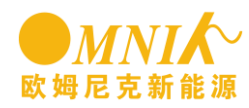

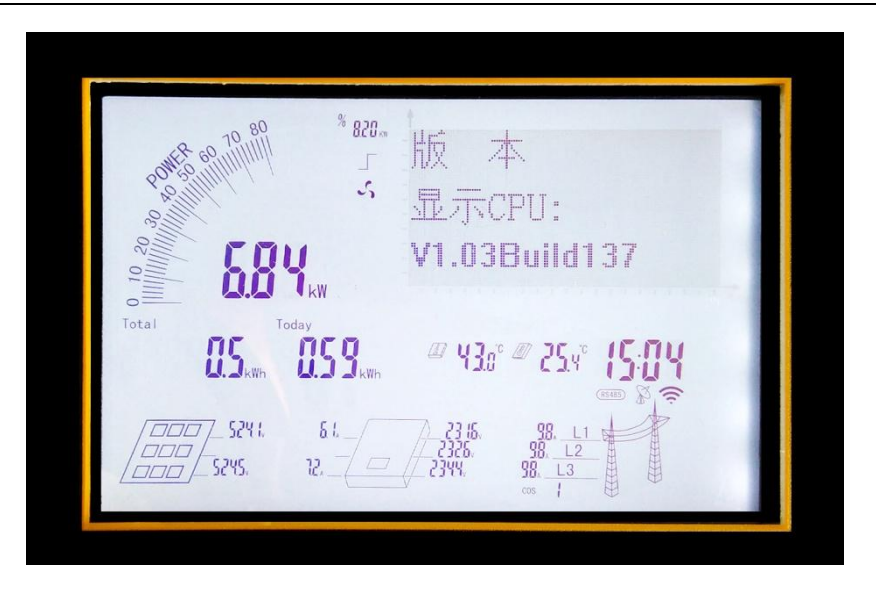

Figure 29 display CPU version interface

b) WiFi SN and add

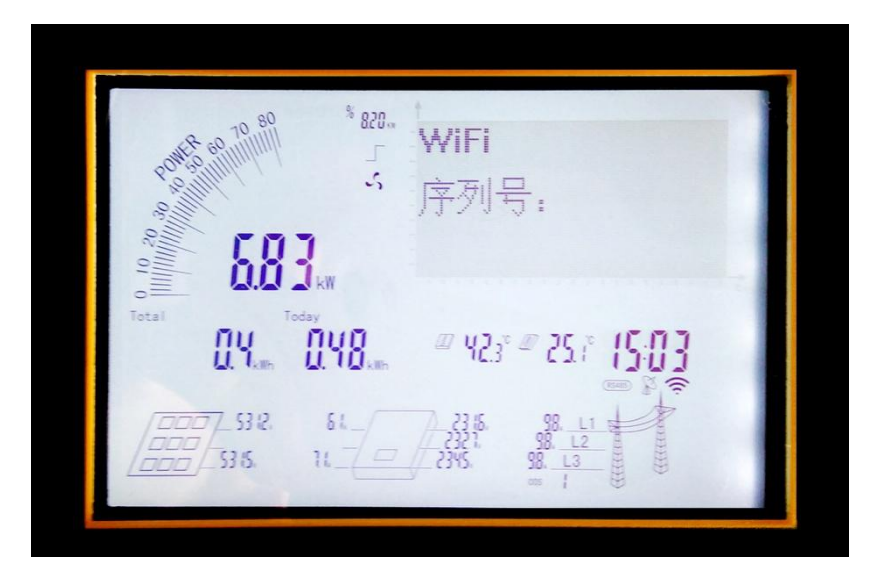

Figure 30 WiFi SN interface

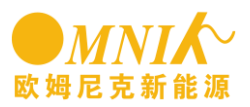

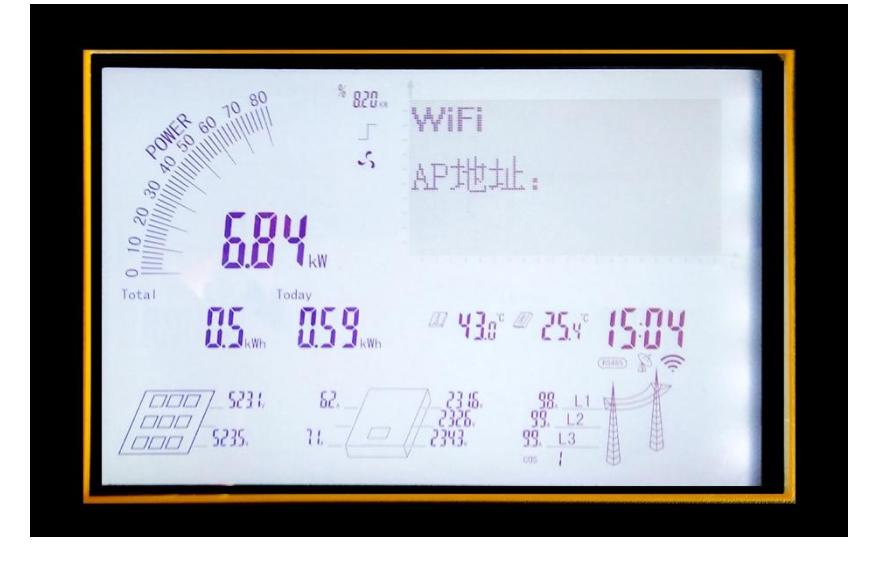

图 31 WiFi AP add interface

c) Type of inverter

Model information is shown in Figure 32.

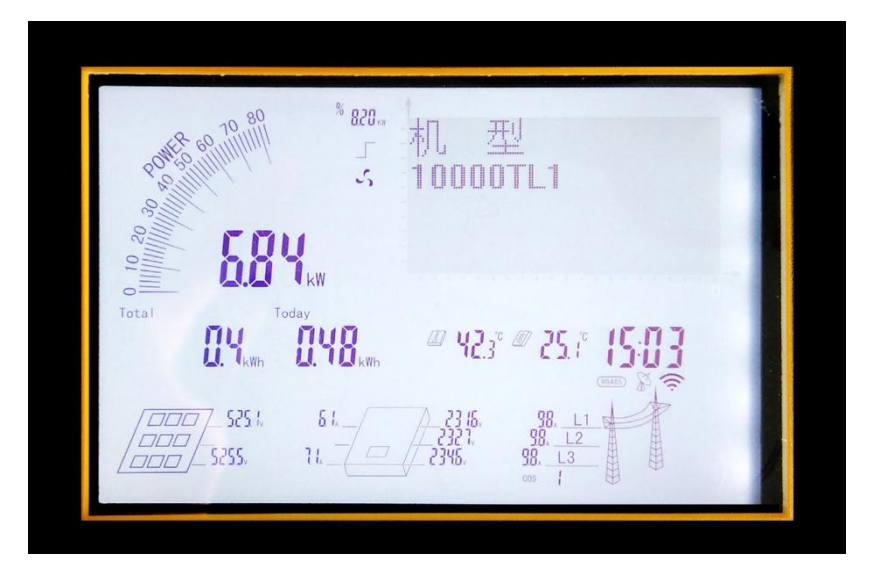

Figure 32 Models display interface

d) Inverter SN

Inverter serial number information is shown as Figure 33.

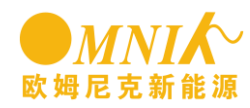

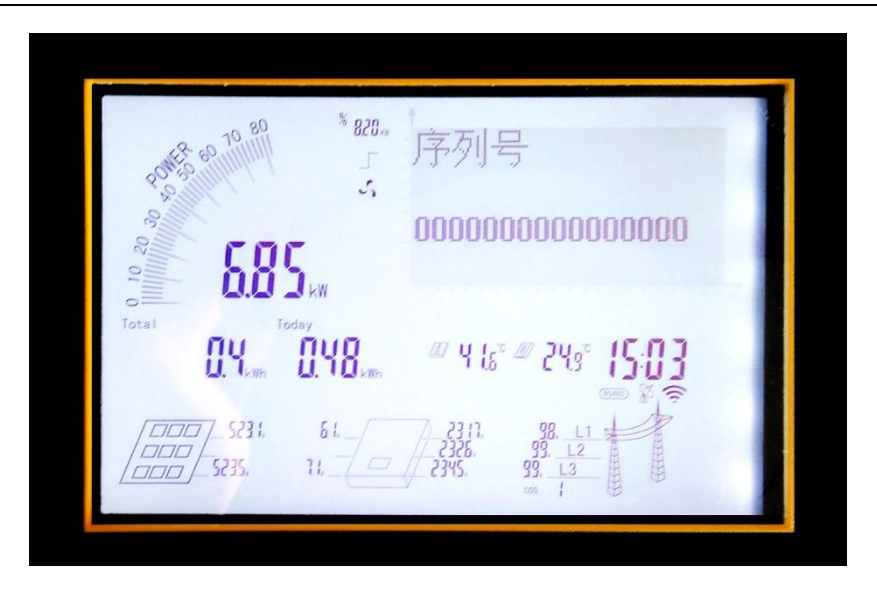

Figure 33 Inverter SN interface

#### 7.4.3.3 Curves interface

Curve interface draws day power curve, X-axis represents time in 1 hour, from the left, the first is 1:00 to 2:00, and the far right represents the night 22:00. Y-axis represents the power value, the full scale means rated power, as shown in Figure 34.

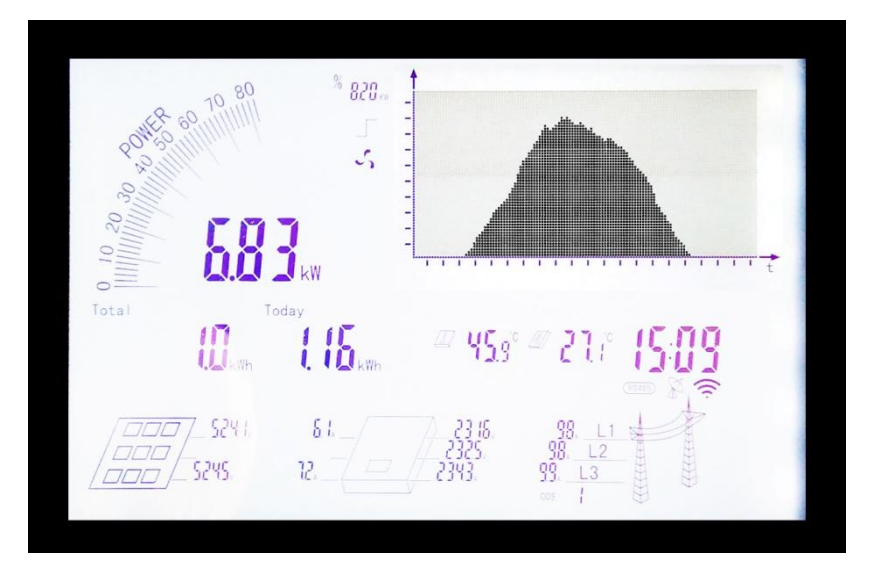

Figure 34 Curves interface

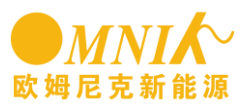

### 7.5 Ground

Protective ground port position

On the right side of the inverter has a protective earth hole, users can link to ground.

Grounding screw has been attached to the machine, when user is connecting to the ground, first remove the screws, then put terminal with grounding cable to fix to the machine (support Grounding Cable use 5mm2)

Crimping steps:

1. Using wire strippers, stripped suitable length of grounding cable insulation (as shown in figure 4-3)

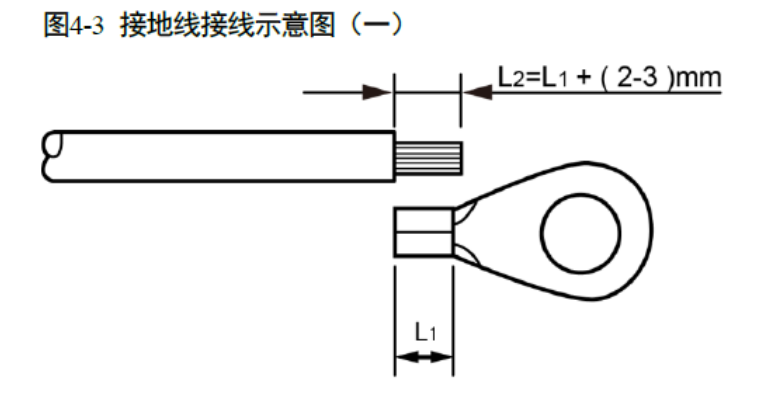

Note: L2 is longer than LI, about the length of 2-3mm.

2. <mark>将剥去绝缘层的线芯穿入 OT 端子的导体压接区内,并用压线钳压紧</mark> (as shown in figure 4-4)

图4-4 接地线接线示意图(二)

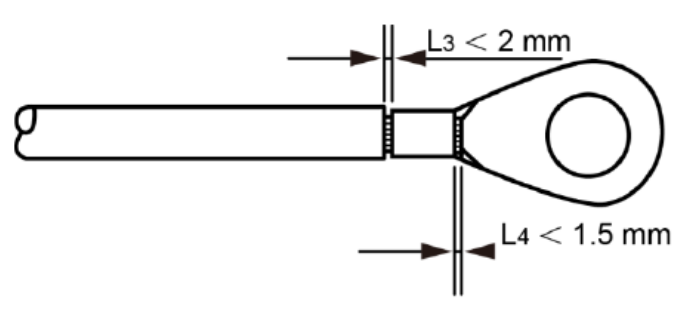

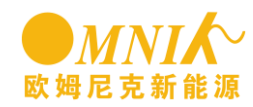

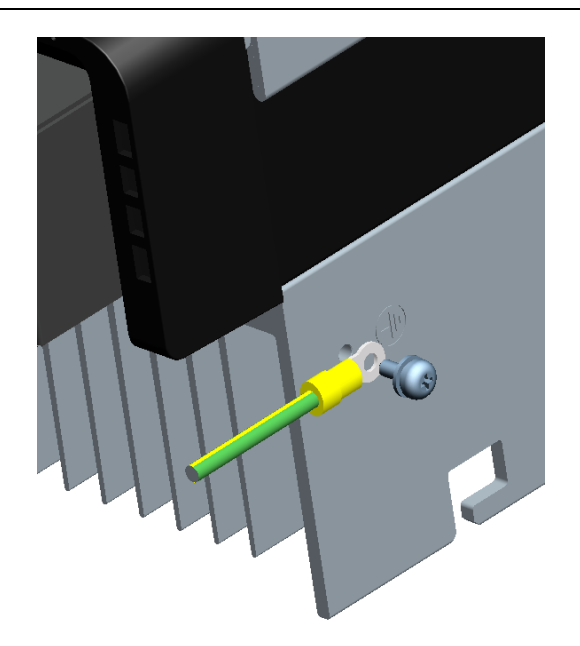

### 7.6 State Information

| State  | Display          | State information                         |  |
|--------|------------------|-------------------------------------------|--|
|        | Waiting          | Initialization & waiting                  |  |
| Wait   | Reconnect s      | Reconnect                                 |  |
|        | Checking s       | Checking                                  |  |
| Normal | Normal           | Normal state                              |  |
|        | Ground I Fault   | GFCI failure oversized<br>leakage current |  |
|        | Fac Failure      | Grid frequency failure                    |  |
| Fault  | Vac Failure      | Grid voltage failure                      |  |
|        | Utility Loss     | No Utility & Island                       |  |
|        | PV Over Voltage  | Input voltage too high                    |  |
|        | Over Temperature | Temperature abnormal                      |  |

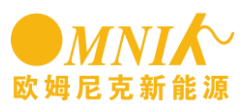

|                  | Isolation Fault | Isolation failure                         |  |
|------------------|-----------------|-------------------------------------------|--|
| Relay-Check Fail |                 | Output relay failure                      |  |
|                  | DC INJ High     | Output DC injection too high              |  |
|                  | EEPROM R/W Fail | EEPROM problem                            |  |
|                  | SCI Failure     | Serial communication<br>interface failure |  |
|                  | AC HCT Failure  | Output AC sensor abnormal                 |  |
|                  | GFCI Failure    | GFCI testing device abnormal              |  |
| Flash            | F/W Updating    | Update                                    |  |

About the further information for each fault, please reference to Chapter "10.Troubleshooting".

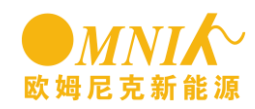

### 8. Monitoring system

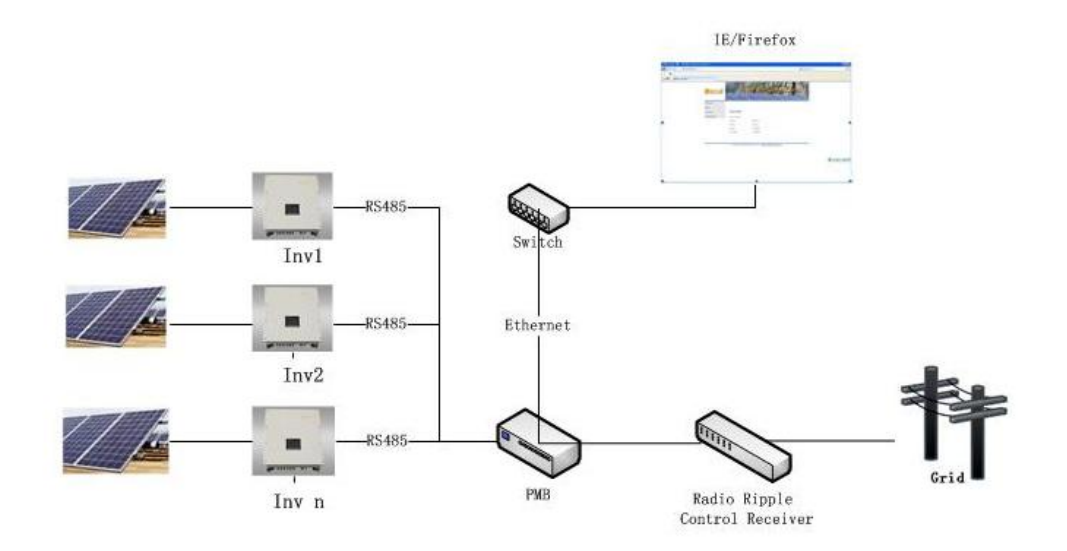

System configuration:

The system consists of Grid, Radio Ripple Control receiver, PMB, Inverter, Battery pack and so on(view picture above for reference).

Introduction of sub-element:

1. PMB (Power Management Box) is core of the system. It's used for managing power and monitoring working status of inverter.

2. Radio Ripple Control Receiver receives managing instruction of power from grid operations, and output digital switch amount to PMB. Then PMB work on the output and send managing instruction of power to inverter.

3. IE/Firefox is a web browser for PC, through which people can check PMB's built-in webpage. The webpage can clearly monitor inverter's operating data. It can also be configured with PMB's power management function.

Working principle of the system:

The omniksol inverter can be connected to the PMB (Power Management Box) via its RS485 interface, the maximum of the quantity is 20 sets three-phase inverter.

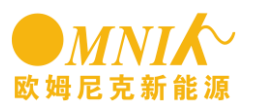

Inside the PMB, a web server is integrated in, customers can view or check the detailed information about their inverter by login on a IP address of PMB, (for example: http://192.168.16.48/index.asp), the information including but not limited to total quantity of the inverters, gross generation, generation for today, as well as all the parameters of each inverter like voltage, current and frequency etc.

Meanwhile, the PMB can receive the signal from the local power grid via a Radio Ripple Control Receiver, therefore to archive the active power/reactive power compensation function for the inverter.

# 9. Recycling and Disposal

To comply with European Directive 2002/96/EC on waste Electrical and Electronic Equipment and its implementation as national law, electrical equipment that has reached the end of its life must be collected separately and returned to an approved recycling facility. Any device that you no longer required must be returned to your dealer or you must find an approved collection and recycling facility in your area.

Ignoring this EU Directive may have severe affects on the environment and your health.

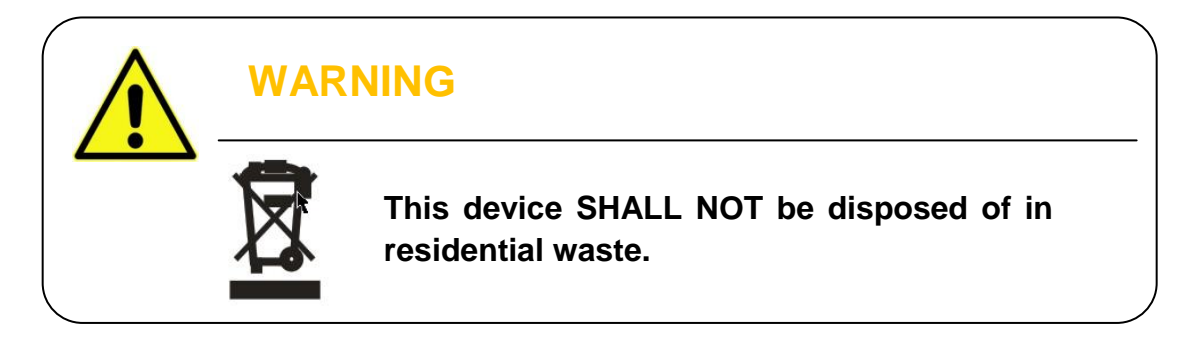

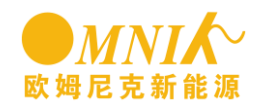

# 10. Troubleshooting

|                    | LCD display                                    | Possible actions                                                                                                    |
|--------------------|------------------------------------------------|----------------------------------------------------------------------------------------------------|
|                    | Isolation Fault                                | <ol> <li>Check the impedance between PV (+) &amp; PV (-) and the inverter is earthed. The impedance must be greater than 2MΩ.</li> <li>Check whether the AC-side has contacts with earth.</li> </ol>                                                                                              |
|                    | Ground I Fault                                 | <ol> <li>The ground current is too high.</li> <li>After cut off the AC side connection, unplug the inputs from<br/>the PV generator and check the peripheral AC system.</li> <li>After the cause is cleared, re-plug the PV panel and AC<br/>connection, and check PV-Inverter status.</li> </ol> |
| Resumable          | Grid Fault<br>Fac Over Range<br>Vac Over Range | <ol> <li>Wait for a moment, if the grid returns to normal, PV-Inverter<br/>automatically restarts.</li> <li>Make sure grid voltage and frequency meet the<br/>specifications.</li> </ol>                                                                                                    |
| Resumable<br>Fault | Utility Loss                                   | <ol> <li>Grid is not connected.</li> <li>Check grid connection cables.</li> <li>Check grid usability.</li> <li>If grid is ok, and the problem persists, maybe the fuse in the inverter is open, please call service.</li> </ol>                                                                   |
|                    | Over Temperature                               | <ol> <li>The internal temperature is higher than specified normal value.</li> <li>Find a way to reduce the ambient temperature.</li> <li>Or move the inverter to a cooler environment.</li> </ol>                                                                                                 |
|                    | PV over Voltage                                | 1.查光伏开路电压,看看它是否大于或很接近 1000VDC (for<br>Omniksol-13k/17k/20k-TL).<br>2.如果光伏电压低于 1000VDC,仍然出现问题,请致电当地客<br>服。                                                                                                    |
|                    | Consistent Fault                               | Disconnect PV (+) or PV (-) from the input, restart the inverter.                                                                                                    |
|                    | Relay-Check Fail                               |                                                                                                    |
| Permanent<br>Fault | DC INJ High                                    |                                                                                                    |
|                    | EEPROM R/W Fail                                | <ol> <li>Disconnect ALL PV (+) or PV (-).</li> <li>Wait for a few seconds.</li> </ol>                                                                                                    |
|                    | SCI Failure                                    | 3. After the LCD switches off, reconnect and check again. If the problems remain please call local service.                                                                                                    |
|                    | AC HCT Fault                                   |                                                                                                    |
|                    | GFCI Failure                                   |                                                                                                    |

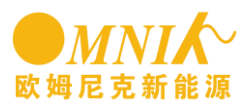

### 11. Warranty

Dear Customer:

Thanks for choosing Omnik products.

The warranty period for inverter is 60 months as standard, starting from the date of the purchase invoice date marked.

• Terms and Conditions

Omnik offers 60 months from the date of purchase from retailer for Omniksol-13K-TL2/Omniksol-15K-TL2/ Omniksol-17K-TL2/ Omniksol-20K-TL2 on-grid inverters, subject to the conditions listed below. Please note that this does not apply for the accessories. If a product is suspected of being defective during the specified Omnik factory warranty period then Omnik will initially perform a pre-qualification of the issue.

If a product is determined to be defective then Omnik will appoint a local installer who will conduct:

On-site inspection & repair or; Exchange for same or similar replacement product

In the latter case, the remainder of the warranty entitlement will be transferred to the repaired or replacement product. In such an event, you do not receive a new certificate, as your entitlement is documented at Omnik.

• Exclusion of Liability

Circumstances where warranty is not provided

Inverter damaged during transportation, installation, usage, connection, non compliance with the instruction manual or other man-made damage

Operate the products beyond the applicable safety regulations

The warranty card has been altered or its date is hard to recognize

Change, modification of repair attempts of the product without authorization

Product description nonconformity from the content of warranty card

Information on the original nameplate missing or not clear enough to identify the delivery date and product model

Use non-designed accessories Improper PV system design Force majeure (e.g. lightening, earthquake, flood or fire)

Cosmetic changes to the unit from environmental conditions or accidents From the day the inverter is purchased, please correctly fill in the Warranty Card and submit to the appointed installers to sign/stamp and date. Any changes need to be made by the appointed installers. Please keep good custody of your Warranty Card and present it when you need the warranty service and keep the record provided by the service staff.

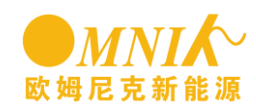

# 12. Abbreviation

| LCD          | Liquid Crystal Display                                                                                         |
|--------------|----------------------------------------------------------------------------------------------------|
| LED          | Light Emitting Diode                                                                                           |
| MPPT         | Maximum Power Point Tracking                                                                                   |
| PV           | Photovoltaic                                                                                                   |
| Vdc          | Voltage at the DC side                                                                                         |
| Vac          | Voltage at the AC side                                                                                         |
| Vmpp         | Voltage at the Maximum Power Point                                                                             |
| Impp         | Amperage at Maximum Power Point                                                                                |
| AC           | Alternating Current ( Form of electricity supplied by Utility Company )                                        |
| DC           | Direct Current ( Form of electricity generated by PV modules )                                                 |
| VDE 0126-1-1 | German standard for establishing suitability for Grid Connection of the Inverter                               |
| DC Switch    | Switch in the DC Circuit. Disconnects DC source<br>from Inverter. May be integrated or external to<br>Inverter |

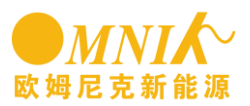

### 13. Contact

#### Suzhou Headquarter

Xinghu Road No.218 bioBAY Park C2-101 215123 Suzhou China Tel: +86 512 6295 6676 Fax: +86 512 6295 6682 Email: <u>info@omnik-solar.com</u> www.omnik-solar.com

#### **Omnik German Service Center**

A der Pikardie 6 01277 Dresden Deutschland Tel: +49 (0)351 30986031 Fax: +49 (0)351 30930022 Email: <u>service-de@omnik-solar.com</u>

#### Service line

Tel: +86 512 6295 6676 Fax: +86 512 6295 6682 Email: <u>service@omnik-solar.com</u>